## การจัดทำเครื่องมือตรวจสอบงบทดลองเบื้องต้นนี้มีวัตถุประสงค์เพื่อ

 เพื่อมีเครื่องมือตรวจสอบและตั้งข้อสังเกตรายงานงบทดลองแก่ผู้ปฏิบัติงานด้านบัญชี ของหน่วยบริการในสังกัดสำนักงานปลัดกระทรวงสาธารณสุข สามารถใช้เป็นแนวทางในการ ตรวจสอบงบทดลองและแก้ไขข้อผิดพลาด ที่เกิดขึ้นได้ ทันเวลา

 เพื่อให้รายงานการเงินมีความถูกต้อง เชื่อถือได้และมีการเปิดเผยข้อมูลอย่างโปรงใส ตรวจสอบได้ สามารถนำข้อมูลทางบัญชีไปใช้ในการบริหารทรัพยากรได้อย่างมีประสิทธิภาพ

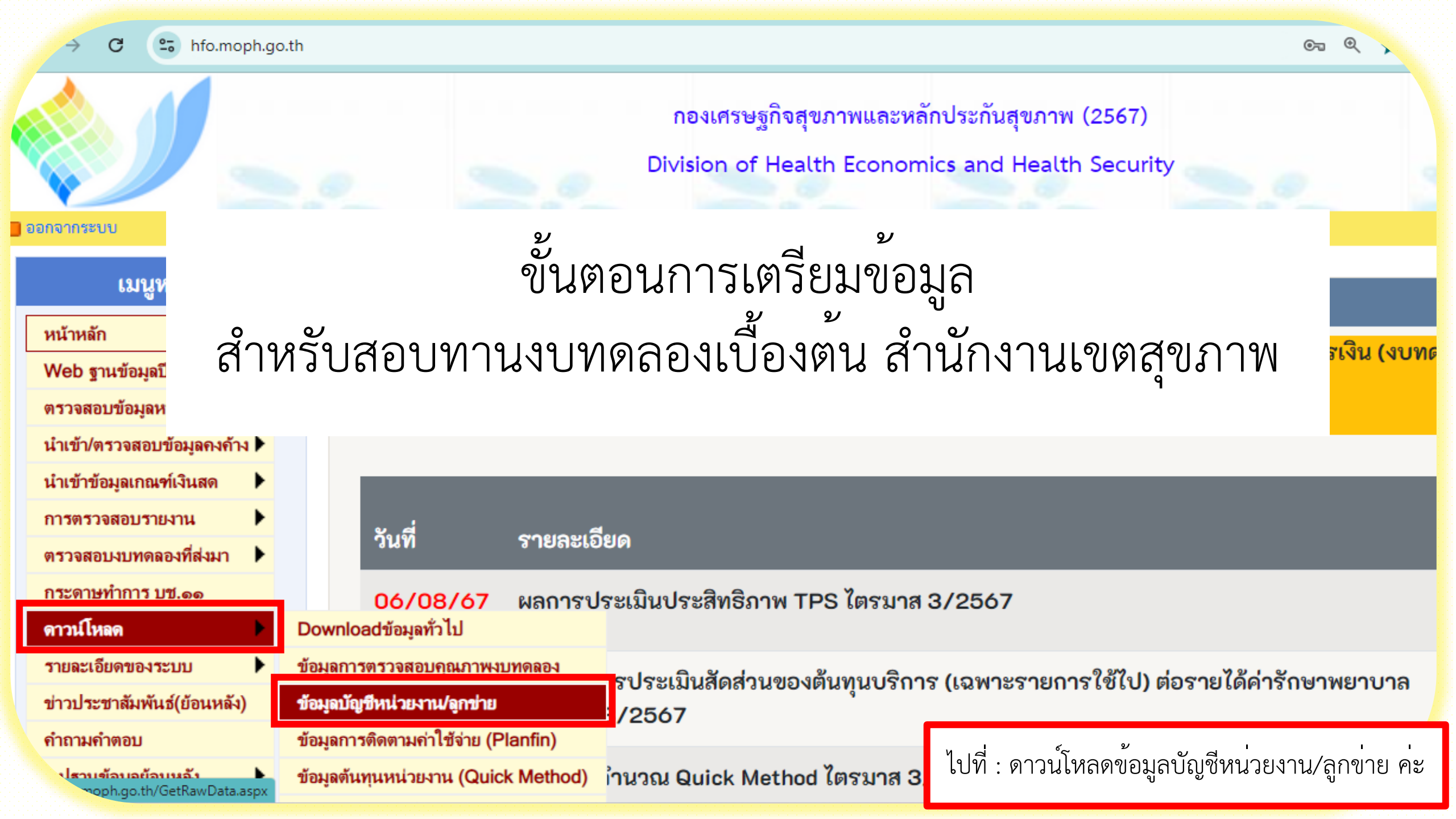

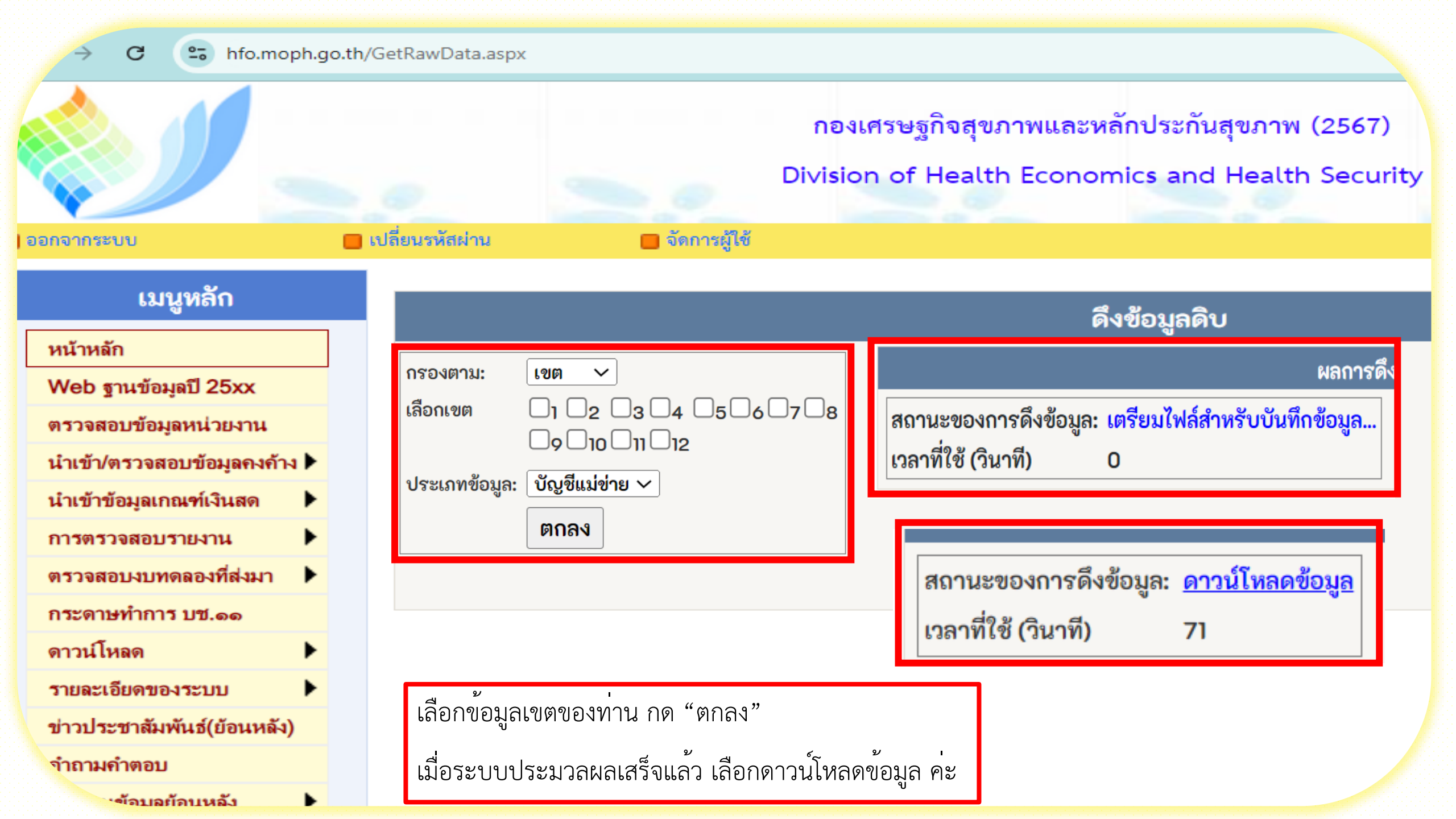

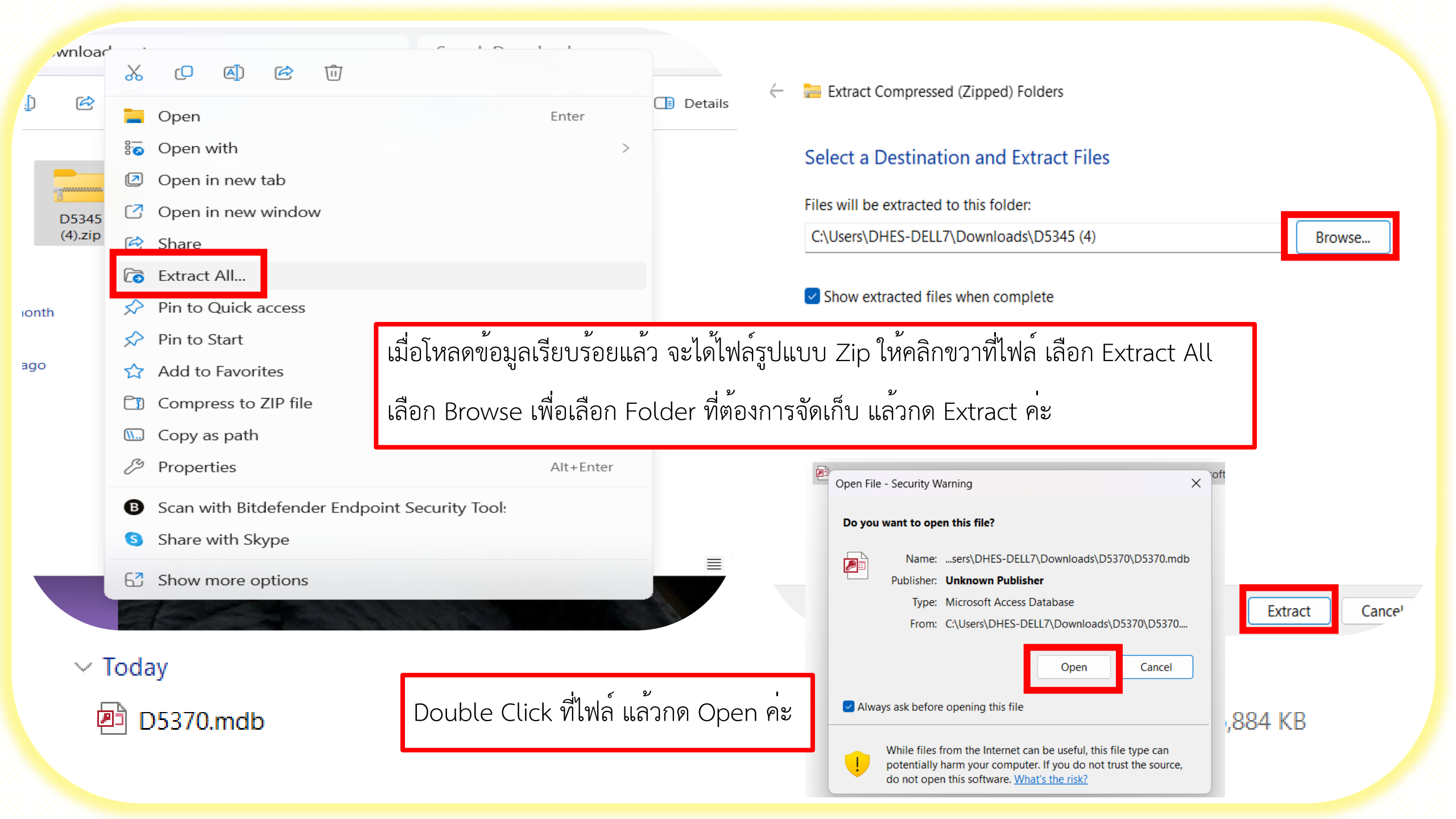

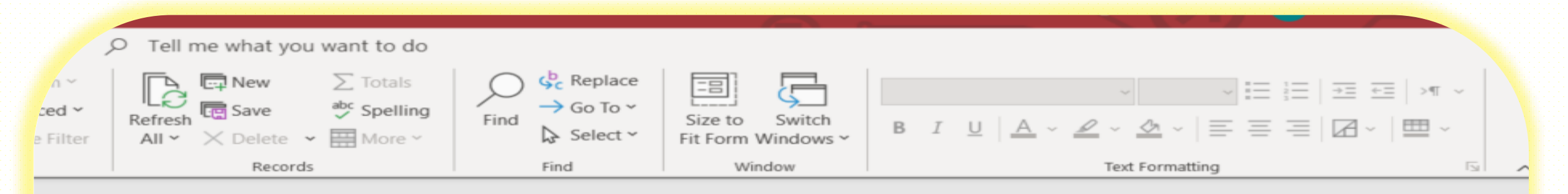

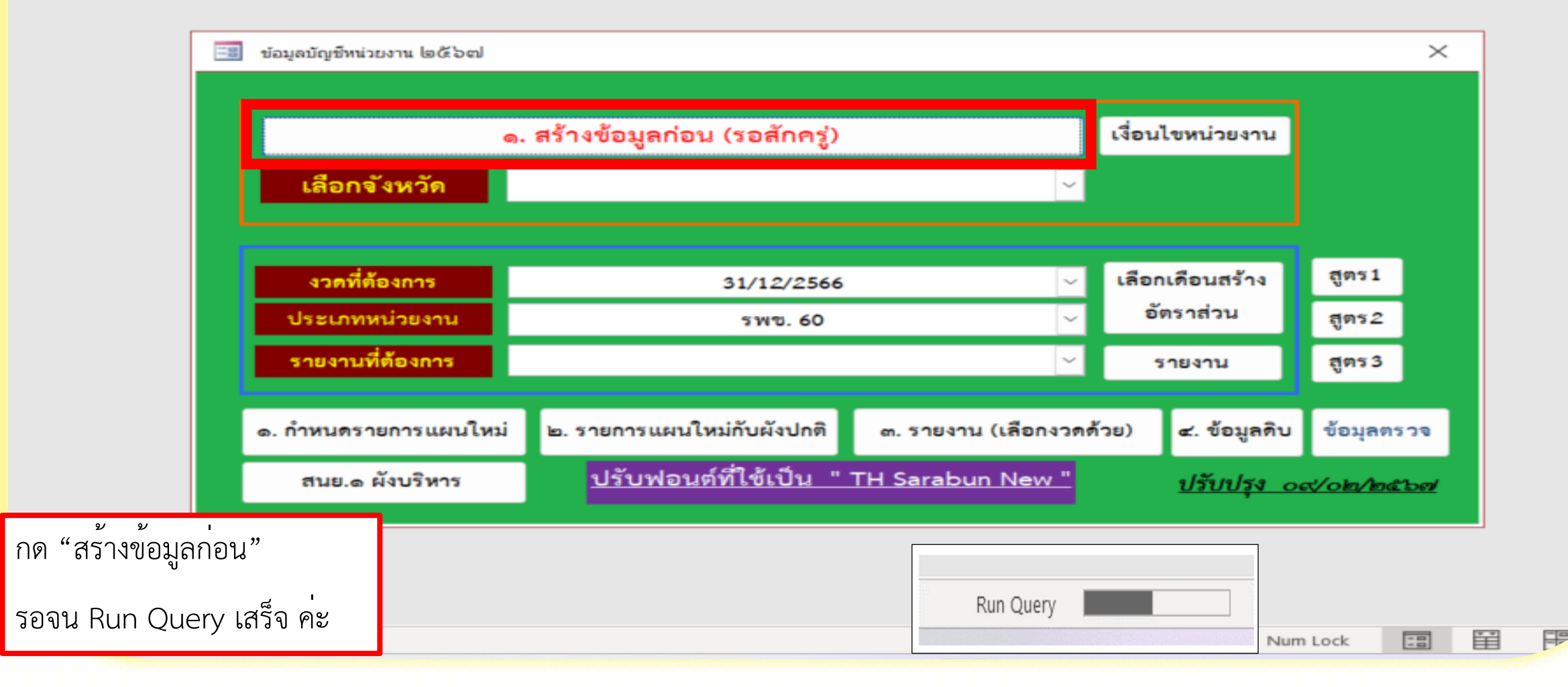

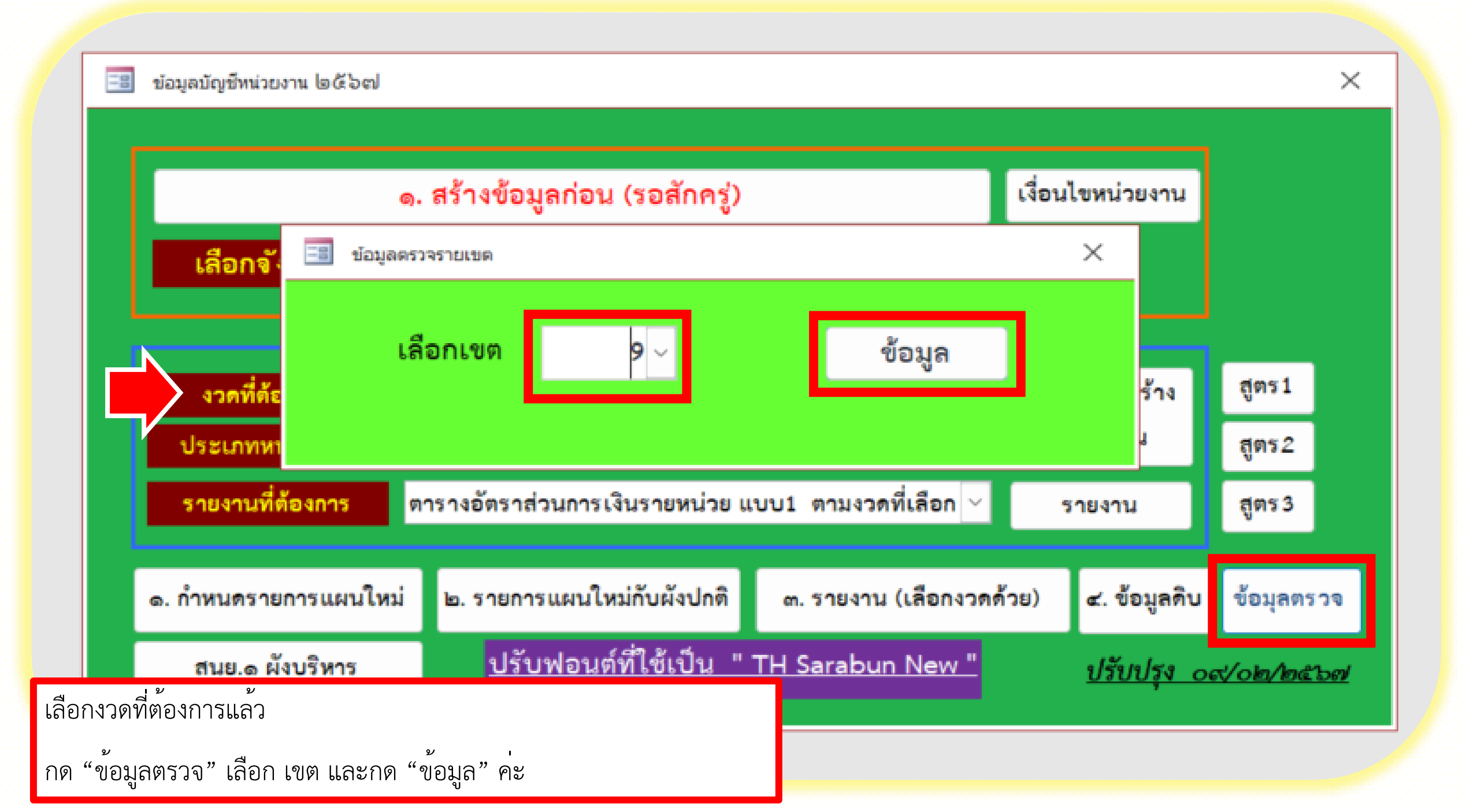

|                    |                 |            |                   |                             |              | TBL4 - A                      | ccess          | 0.                                  | dhes_     | 70@outlook.com |              |   |
|--------------------|-----------------|------------|-------------------|-----------------------------|--------------|-------------------------------|----------------|-------------------------------------|-----------|----------------|--------------|---|
| Home Create Exte   | ernal Dat       | a Database | Tools Hel         | p 🔎 Tell me                 | what you w   | vant to do                    |                |                                     |           |                | - 0          |   |
| Ew Data<br>ource ~ | Saved<br>Export | Excel File | PDF Ema<br>or XPS | Access<br>il Mord Merge     |              |                               |                |                                     |           |                |              |   |
| Il Access Objects  | € «             | TimelD *   | รับที่ • เ        | ขต • จังหวัด                | • รพัสหน่: • | หน่วยงาน *                    | รหัสบัญชี 🔹    | ชื่อบัญชี •                         | เดบิต *   | เควดิต •       | เดบิตสุทธิ * | - |
| ables              | *               | 256710     | 31/7/2567         | 9 นครราชสีมา                | 02548        | สูนย์แพทย์ชุมช                | 1101010101.101 | เงินสด                              | 24,755.00 | 23,300.00      | 2,448.13     |   |
| ueries             | ž               | 256710     | 31/7/2567         | 9 นครราชสีมา                | 02548        | ศูนย์แพทย์ชุมช                | 1101010104.101 | เงินทดรองราชการ                     |           |                |              |   |
| eports             | ×               | 256710     | 31/7/2567         | 9 นครราชสีมา                | 02548        | ศูนย์แพทย์ชุมช                | 1101010112.101 | บัญชีพักเงินน้ำส่ง                  |           |                |              |   |
| lacros<br>Iodules  | ž               | 256710     | 31/7/2567         | 9 นครราช <mark>สีม</mark> า | 02548        | ศูนย์แพทย์ชุมช                | 1101010113.101 | พักรอ Clearing                      |           |                |              |   |
|                    |                 | 256710     | 31/7/2567         | 9 นครราชสีมา                | 02548        | ศูนย์แพท <mark>ย์</mark> ชุมช | 1101020501.101 | เงินฝากคลัง - หน่วยเบิกจ่าย         |           |                |              |   |
|                    |                 | 256710     | 31/7/2567         | 9 นครราชสีมา                | 02548        | สูนย์แพทย์ชุมช                | 1101020501.102 | เงินฝากคลัง - หน่วยงานย่อย          |           |                |              |   |
|                    |                 | 256710     | 31/7/2567         | 9 นครราช <mark>สีม</mark> า | 02548        | ศูนย์แพทย์ชุมช                | 1101020501.103 | เงินฝากคลัง - ที่มีวัตถุประสงค์เฉพา |           |                |              |   |
|                    |                 | 256710     | 31/7/2567         | 9 นครราชสีมา                | 02548        | ศูนย์แพทย์ชุมช                | 1101020501.104 | เงินฝากคลัง - ที่มีวัตถุประสงค์เฉพา |           |                |              |   |
|                    |                 | 256710     | 31/7/2567         | 9 นครราชสีมา                | 02548        | ศูนย์แพทย์ชุมช                | 1101020501.201 | เงินฝากคลัง - ที่มีวัตถุประสงค์เฉพา |           |                |              |   |
|                    |                 | 256710     | 31/7/2567         | 9 นครราชสีมา                | 02548        | ศูนย์แพทย์ชุมช                | 1101020601.101 | เงินฝากธนาคารเพื่อนำส่งเงินรายได้เ  |           |                |              |   |
|                    |                 | 256710     | 31/7/2567         | 9 บครราชสีมา                | 02548        | สูนย์แพทย์ชุมช                | 1101020603.101 | เงินฝากธนาคาร - ในงบประมาณ          |           |                |              |   |
|                    |                 | 256710     | 31/7/2567         | 9 นครราชสีมา                | 02548        | สูมย์แพทย์ชุมช                | 1101020604.101 | เงินฝากธนาคาร - นอกงบประมาณ         |           |                |              |   |
|                    |                 | 256710     | 31/7/2567         | 9 นครราชสีมา                | 02548        | ศูนย์แพทย์ชุมช                | 1101020605.101 | เงินฝากธนาคารรับจากคลัง (เงินกู้)   |           |                |              |   |
|                    |                 | 256710     | 31/7/2567         | 9 นครราชสีมา                | 02548        | ศูนย์แพทย์ชุมช                | 1101020606.101 | เงินฝากธนาคารรายบัญชีเพื่อน้ำส่งค   |           |                |              |   |
|                    |                 | 256710     | 31/7/2567         | 9 นครราชสีมา                | 02548        | ศูนย์แพท <mark>ย์ชุมช</mark>  | 1101030101.101 | เงินฝากธนาคาร - นอกงบประมาณ         |           |                |              |   |
|                    |                 | 256710     | 31/7/2567         | 9 บครราชสีมา                | 02548        | สูนย์แพท <mark>ย์</mark> ชุมช | 1101030101.102 | เงินฝากธนาคาร- นอกงบประมาณรเ        |           |                |              |   |
|                    |                 |            |                   |                             |              |                               |                |                                     |           |                |              | - |

เมื่อได้ข้อมูลหน้าตาแบบนี้แล้ว ไปที่ External Data /ข้อมูลภายนอก และไปที่ Excel เพื่อ Export file ค่ะ

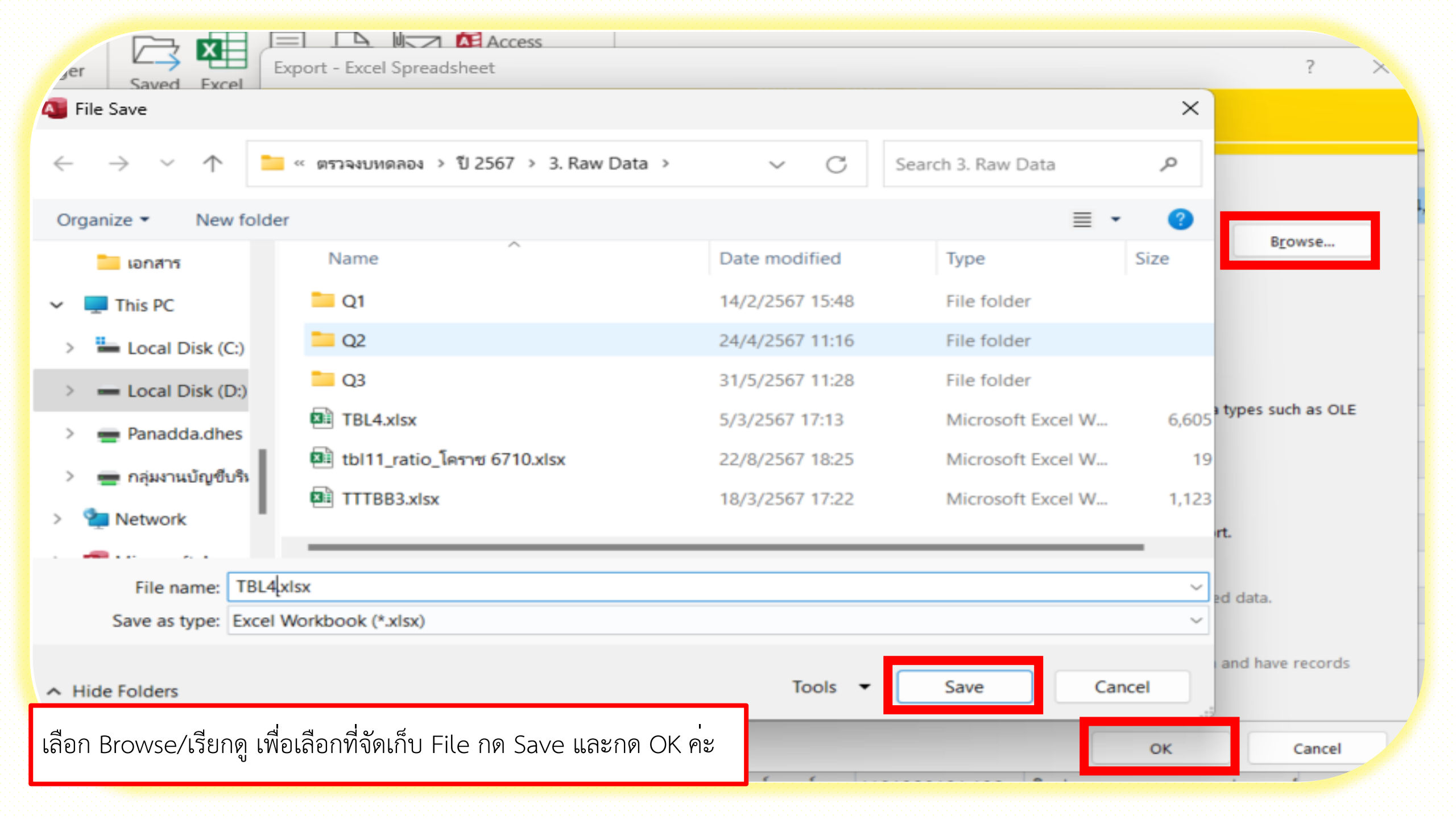

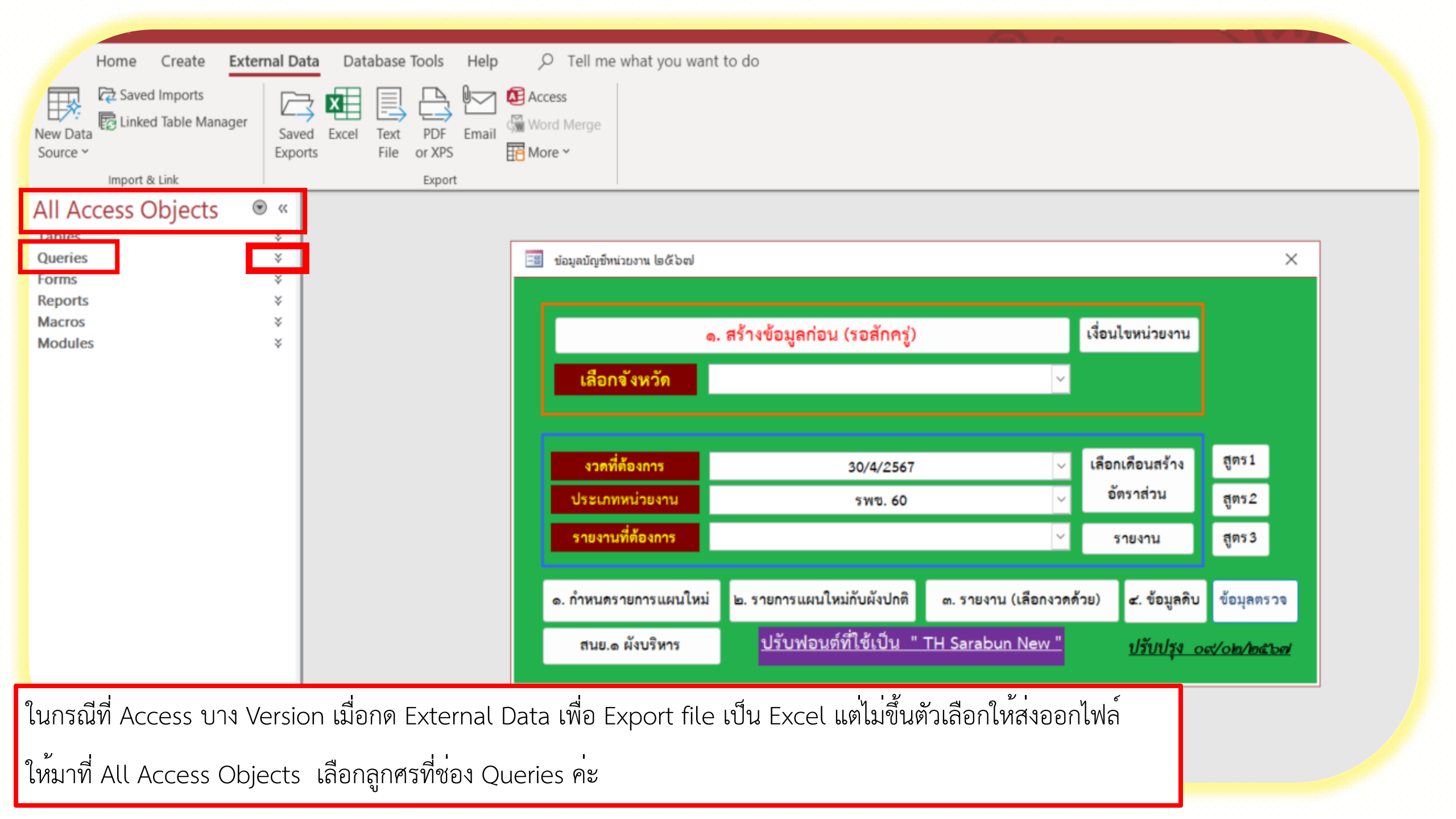

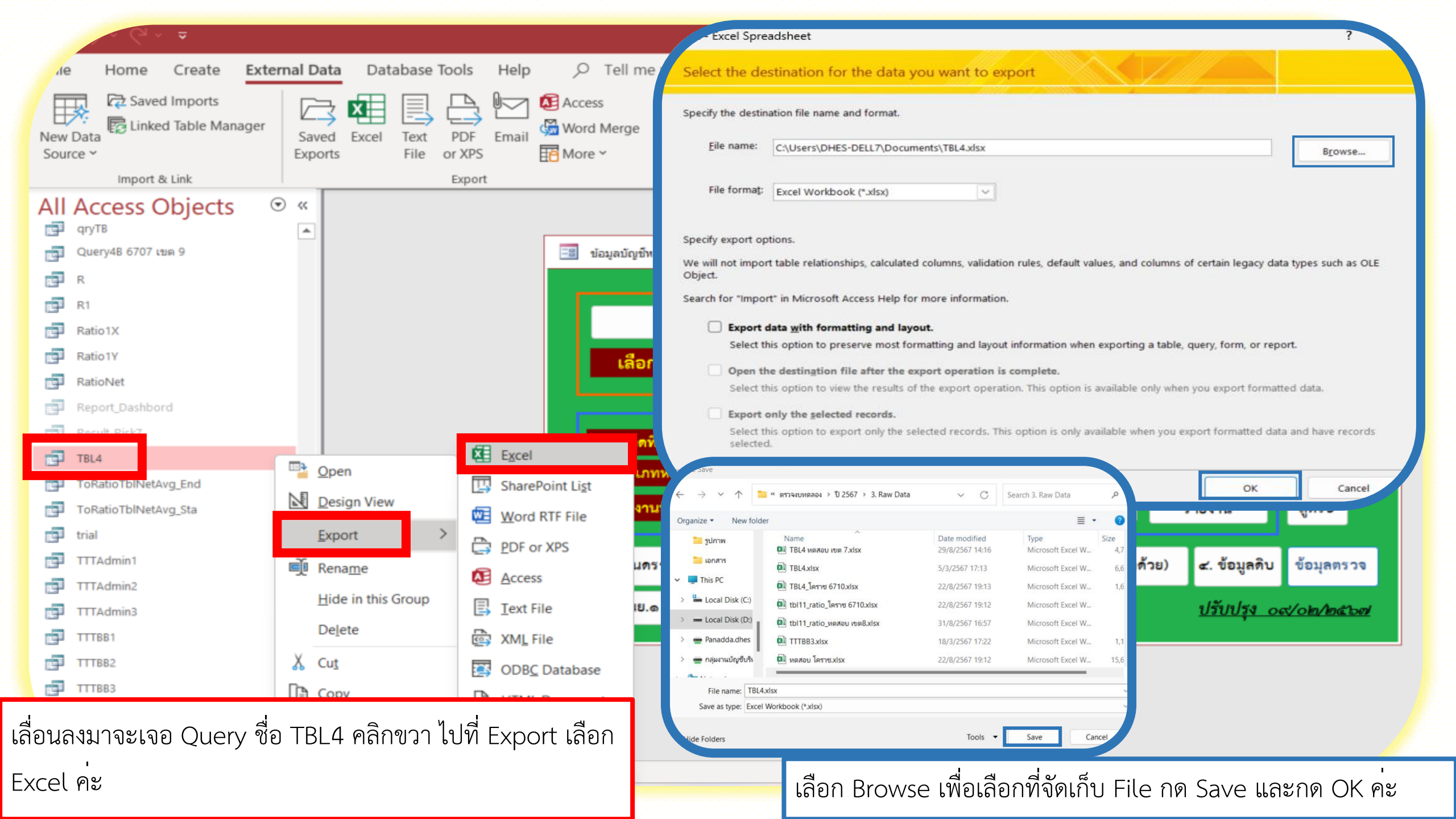

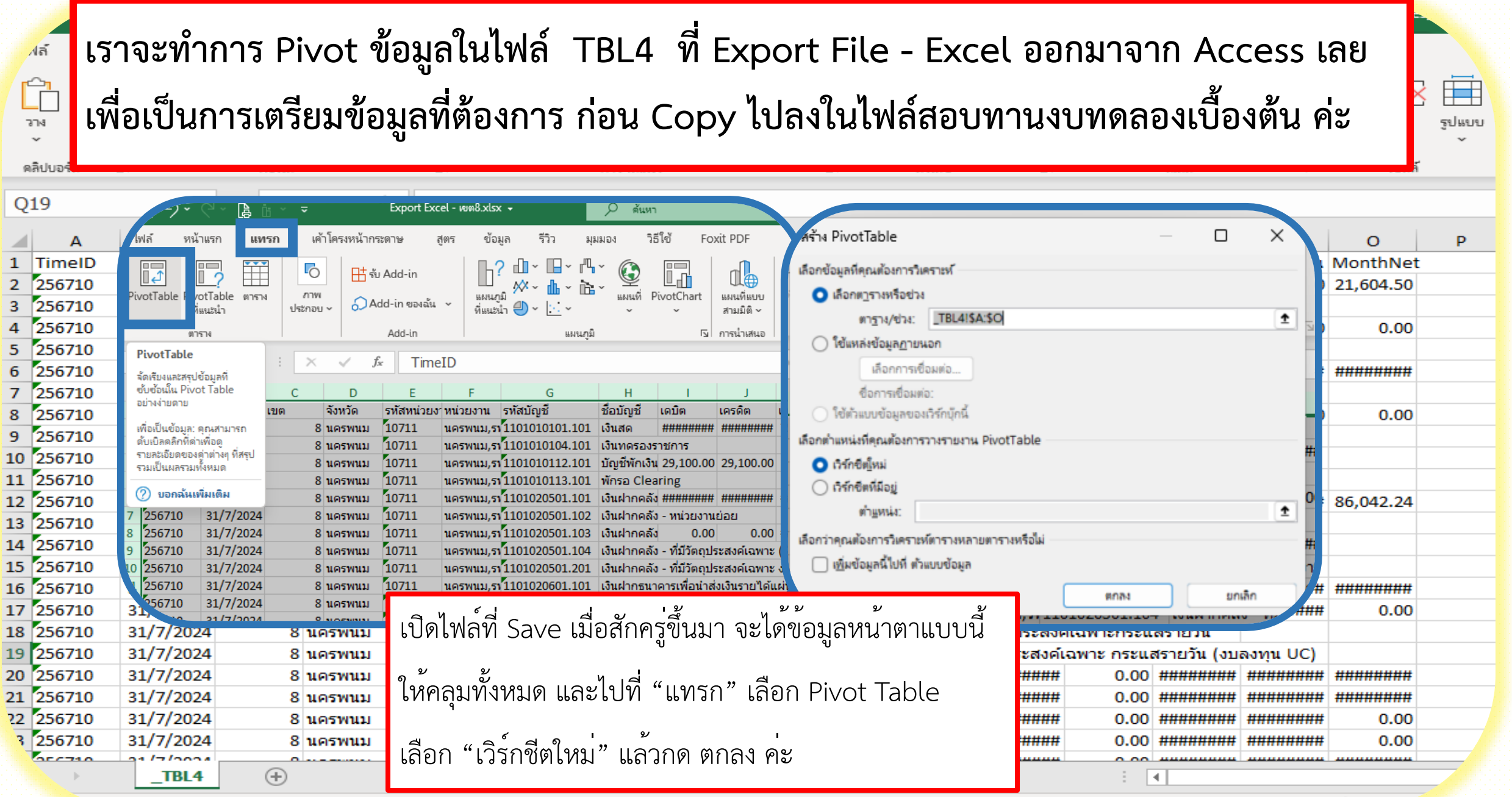

| (~~ ┣ ů ~ ≂                                                                                                    | Export Excel - พบพ8.xlsx - 🥠 ดันหา dhes_70@c                                                                                                    | putlook.com D 🖻 –                                              |
|----------------------------------------------------------------------------------------------------|----------------------------------------------------------------------------------------------------|----------------------------------------------------------------|
| หน้าแรก แทรก เค้าโครง<br>> PivotTable: เขตข้อมูลที่ใช้งานอยู่:<br>PivotTable1<br>โฏ ด้วเลือก ~<br>PivotTable เขตข้อมูลที่ใช้งาน<br>ครายล<br>เขตข้อมูลที่ใช้งาน<br>ครายล<br>เขตข้อมูลที่ใช้งาน<br>ครายล<br>เขตข้อมูลที่ใช้งานอยู่:<br>ครายล<br>เขตข้อมูลที่ใช้งานอยู่:<br>ครายล<br>เขตข้อมูลที่ใช้งานอยู่:<br>ครายล<br>เขตข้อมูลที่ใช้งานอยู่:<br>ครายล<br>เขตข้อมูลที่ใช้งานอยู่:<br>ครายล<br>เขตข้อมูลที่ใช้งานอยู่:<br>ครายล<br>เขตข้อมูลที่ใช้งานอยู่:<br>ครายล<br>เขตข้อมูลที่ใช้งานอยู่:<br>ครายล<br>เขตข้อมูลที่ใช้งานอยู่: | โครงห ้                                                                                                    | ศิษายการเขตข้อมูล rotChart PivotTable ที่แนะนำ เครื่องมือ แสดง |
| A         B         C         I           1                                                                                                    | มีของฐานแบบกรทรรร เหมืองบายของกา: I <ul> <li>อกษระ</li> <li>แสดงเขตข้อมูลในพื้นที่ตั้กรองรายงานะ ลงแล้วข้ายไปขวา ✓</li> <li>เขตข้อมูลตัวกรองรายงานต่อตอลัมน์</li> <li>จำหร้อบต่าความมิดพลาด ให้แสดง:</li> <li>จำหร้อบต่าความมิดพลาด ให้แสดง:</li> <li>ปรับความกว้างของคอลัมน์พอดีอัญ้นเติมอังปเดด</li> <li>บรับความกว้างของคอลัมน์พอดีอัญ้นเติมอังปเดด</li> <li>จำญาการจัดรูปแบบเขตลกมีออัปเดด</li> <li>จำญาการจัดรูปแบบเขตลกมีออัปเดด</li> </ul> | ivotTable - ×<br>มลงในรายงาน: & · · ·                          |
| 12<br>13<br>14<br>15<br>16<br>17<br>18<br>19<br>9<br>10<br>1<br>1<br>1<br>5<br>Sheet1 _TBL4                                                                                                    | เมื่อได้ตาราง Pivot Table แล้ว<br>ไปที่ วิเคราะห์ Pivot Table เลือก "ตัวเลือก" ไปหัวข้อ "เค้าโครง & รูปแบบ"<br>คลิก √ในช่องปรับความกว้างของคอลัมน์พอดีอัตโนมัติเมื่ออัปเดต "ออก" แล้วกด "ตกส                                                                                                    | มกเล็ก<br>หว่างพื่นที่ด้านล่าง:<br>เ∭ ดอล้มน์<br>ถง" ค่ะ       |

| ि ि ि र र Export Excel - अ                                                                                                    | มต8.xlsx - 🔎 ดันห                               | n                                      |                       |                                                                     | dhes_70@outlook.com 💿 🖻 -                              |
|----------------------------------------------------------------------------------------------------|-------------------------------------------------|----------------------------------------|-----------------------|---------------------------------------------------------------------|--------------------------------------------------------|
| ง หน้าแรก แทรก เค้าโครงหน้ากระดาษ สูตร                                                                                                    | ข้อมูล รีวิว มุมมอง วิ                          | เอ็โซ้ Foxit PDF วิแ                   | จราะห์ PivotTable     | ออกแบบ                                                              | 🖻 แชร์ 🖓 ข้อคิดเห                                      |
| <ul> <li>มลรรม ผลรรมทั้ง</li> <li>เด้าโครง</li> <li>แกร</li> <li>แกรที่เป็นแข่ง</li> <li>เด้าโครง</li> <li>แกร</li> <li>ส่วนหัวดอลมน์</li> <li>ดอลมน์ที่เป็</li> </ul>                                                                                                    | กบลี<br>แแกบสี                                  |                                        |                       |                                                                     |                                                        |
| เค้าโครง ตัวเลือกสไตล์ PivotTable                                                                                                    |                                                 | สไตล์ PivotTable                       |                       |                                                                     | <i>.</i>                                               |
| A3 ▼ : × √ ƒ <sub>×</sub> ผลรวมของคง                                                                                                    | เหลือปลาย                                       |                                        |                       |                                                                     |                                                        |
| A B                                                                                                    | С                                               | D E                                    | F                     | G F                                                                 | เขตข้อมูล PivotTable 🔹 🗙                               |
| 2<br>3 ผลรวม ของ คงเหลือป<br>4                                                                                                    | จังหวัด 💌 รหัสห<br>⊟นครพนม                      | น่วยงาน 💌 หน่วยงาน                     | <b>v</b>              |                                                                     | เลือกเขตข้อมูลเพื่อเพิ่มลงในรายงาน:                    |
| 5<br>6 รหัสบัญชี ▼ ชื่อบัญชี<br>7 ⊜110101011101 เว็มสด                                                                                                    | ∃10711 10711<br>▼ นครพนม,รพท.                   | ี ผลรวม ⊡ 11104<br>ปลาปาก,รพช<br>75650 | 11104 ผลรวม 8<br>ช. ท | ∃ 11105 11105 ผ<br>ท่าอุเทน,รพช.                                    | แลบิตสุทธิ                                             |
| <ul> <li>7 ≤ 1101010101.101 (งนลด</li> <li>8 1101010101.101 ผลรวม</li> <li>9 ≤ 1101010104.101 (งินทดรองราชการ</li> </ul>                                                                                                    | 75650                                           | 75650                                  | 0 0                   | 0                                                                   | <ul> <li>เครดิตสุทธิ</li> <li>✓ คงเหลือปลาย</li> </ul> |
| 10 1101010104.101 ผลรวม<br>11 ⊜1101010112.101 บัญชีพักเงินนำส่ง                                                                                                    | 0                                               | 0                                      |                       |                                                                     | คงเหลยตน<br>ลากเขตข้อมลใปมาระหว่างพื้นที่ด้านล่าง:     |
| 12 1101010112.101 ผลรวม<br>13 ⊜1101010113.101 พักรอ Clearing                                                                                                    | U                                               | U                                      |                       |                                                                     | พับกรอง                                                |
| 14 1101010113.101 ผลรวม<br>15 = 1101020501.101 เงินฝากคลัง - หน่วยเบิกจ่าง<br>16 1101020501.101 ผลรวม<br>17 = 1101020501.102 เงินฝากคลัง - หน่วยงานย่อ<br>2 อาก                                                                                                    | รหัสบัญชี , ชื่อบัญชี ม<br>อันหวัด ระหัสหน่วยหว | มาลงในช่อง "แถ                         | ຸ                     | <ul> <li>ฉังหวัด</li> <li>รหัสหน่วยงาน</li> <li>พน่วยงาน</li> </ul> |                                                        |
| 18       1101020501.102 ผลรวม       ∠. ดี ที่1         19       ■ 1101020501.103       เงินฝากคลัง - ที่มีวัตถุประส         20       1101020501.103 ผลรวม       3. ดิาก         21       ■ 1101020501.104       เงินฝากคลัง - ที่มีวัตถุประส         2       1101020501.104       เงินฝากคลัง - ที่มีวัตถุประส                                                                                                    | ายถมน                                           | ≣ แกว<br>รห้สบ้ญขึ ▼<br>ชื่อบ้ญขึ ▼    |                       |                                                                     |                                                        |
| <ul> <li>■ 1101020501.104 พณร ภม</li> <li>■ 1101020501.201 เงินฝากคลัง - ที่มีวัตถุประส</li> <li>■ 101020501.201 เงินฝากคลัง - ที่มีวัตถุประส</li> <li>■ 101020501.201 เงินฝากคลัง - ที่มีวัตถุประส</li> <li>■ 101020501.201 เงินฝากคลัง - ที่มีวัตถุประส</li> <li>■ 101020501.201 เงินฝากคลัง - ที่มีวัตถุประส</li> <li>■ 101020501.201 เงินฝากคลัง - ที่มีวัตถุประส</li> <li>■ 101020501.201 เงินฝากคลัง - ที่มีวัตถุประส</li> <li>■ 101020501.201 เงินฝากคลัง - ที่มีวัตถุประส</li> <li>■ 101020501.201 เงินฝากคลัง - ที่มีวัตถุประส</li> <li>■ 101020501.201 เงินฝากคลัง - ที่มีวัตถุประส</li> </ul> |                                                 | :                                      |                       |                                                                     | 🗌 เลื่อนเวลาการอป์เดตเค้าโครง                          |

| a 5                                                                                                    | $A \circ C \sim B = - = $ ແบบตรวจงบหดลอง 6703 - เซต 8.xlsx + $\rho$ ค้นหา                                                                                                    |                                      |                           |          |            |               |            |                                       |        |        |          |  |  |  |
|----------------------------------------------------------------------------------------------------|----------------------------------------------------------------------------------------------------|--------------------------------------|---------------------------|----------|------------|---------------|------------|---------------------------------------|--------|--------|----------|--|--|--|
| ไฟล์                                                                                                    | หน้าแรก แทรก เค้าโครงหน้                                                                                                    | เ้ากระดาษ สูตร                       | ข้อมูล รีวิว มุมมอง       | วิธีใช้  | Foxit PDF  | วิเคราะห์ Piv | otTable ออ | กแบบ                                  |        |        |          |  |  |  |
| มลรวม ผส<br>ย่อย ∽ ห                                                                                                    | ☐ ☐ ☐ ☐ ☐ ☐ ☐ ☐ ☐ ☐ ☐ ☐ ☐ ☐ ☐ ☐ ☐                                                                                                    | าว แถวที่เป็า<br>รัวคอล้มน์ คอล้มน์ใ | นแถบสี<br>ที่เป็นแถบสี    |          |            |               |            | · · · · · · · · · · · · · · · · · · · |        |        |          |  |  |  |
|                                                                                                    | เค้าให                                                                                                    | otTable                              | •                         |          | สไตล์ I    | PivotTable    |            |                                       |        |        |          |  |  |  |
| A7                                                                                                    |                                                                                                    | odeL1                                |                           |          |            |               |            |                                       |        |        |          |  |  |  |
|                                                                                                    | แ <u>ส</u> ดงในแบบเค้าร่าง                                                                                                    |                                      | D                         | C        | D          | F             | <b>F</b>   |                                       |        |        |          |  |  |  |
| 1 Time                                                                                                    |                                                                                                    |                                      | R                         | · L      | D          | E             | F          | G H                                   | -      | J      | É        |  |  |  |
| 2                                                                                                    | แส <u>ด</u> งในแบบตาราง                                                                                                    |                                      |                           |          |            |               |            |                                       |        |        |          |  |  |  |
| 3                                                                                                    | 3     Provinc ▼ OrgID ▼ Org ▼ คา       4     มายชื่อรายการทั้งหมดซ่า                                                                                                    |                                      |                           |          |            |               |            |                                       |        |        |          |  |  |  |
| 5                                                                                                    |                                                                                                    |                                      |                           |          |            |               |            |                                       |        |        |          |  |  |  |
| 6ไม่ต้องทำป้ายชื่อรายการซ้ำ นครพนม,รพท.<br>7 CodeL1 ผลรวม ฃะผลรวม ฃะผลรวม ฃะผลรวม ฃะผลรวม ฃะผลรวม ฃะผลรวม ฃะผลรวม ฃะผลรวม ฃะผลรวม ฃะผลรวม ฃะผลรวม ฃะ                                                                                                    |                                                                                                    |                                      |                           |          |            |               |            |                                       |        |        |          |  |  |  |
| 7         CodeL1         ๔ ผลรวม ฃ ผลรวม ฃ ผลราม รูป ซ บ ตาม ถูง บ ตาม ถูง ถูง บ ตาม ถูง บ ตาม ถูง บ ตาม ถูง บ ตาม ถูง บ ตาม ถูง บ ตาม ถูง บ ตาม ถูง บ ตาม ถูง บ ตาม ถูง บ ตาม ถูง บ ตาม ถูง บ ตาม ถูง บ ตาม ถูง บ ตาม ถูง บ ตาม ถูง บ ตาม ถูง บ ตาม ถูง บ ต<br>ถูง บ ตาม ถูง บ ตาม ถูง บ ตาม ถูง บ ตาม ถูง บ ตาม ถูง บ ตาม ถูง บ ตาม ถูง บ ตาม ถูง บ ตาม ถูง บ ตาม ถูง บ ตาม ถูง บ ตาม ถูง บ ตาม ถูง บ ตาม ถูง บ ตาม ถูง บ ตาม ถูง บ ตาม ถูง บ ตาม ถูง บ ตาม ถูง บ ตาม ถูง บ ตาม ถูง บ ตาม ถูง บ ตาม ถ |                                                                                                    |                                      |                           |          |            |               |            |                                       |        |        |          |  |  |  |
| 8 =1101010101.101 เงินสด<br>1101010101.101 ผลรวม ไปที่ ออกแบบ เลือก เค้าโครงรายงาน → แสดงในแบบตาราง (                                                                                                    |                                                                                                    |                                      |                           |          |            |               |            |                                       |        |        |          |  |  |  |
|                                                                                                    |                                                                                                    | 2.1529625                            | แบบตรวจงบทดลอง            |          |            | I             | ¥          |                                       |        |        |          |  |  |  |
| ไฟล์                                                                                                    | หม้าแรก แหรก เด                                                                                                    | ล้าโครงหง้ากระด                      | าน สตร ต่ไป               | ที ผลรวม | ยอย เลื้อก | า — ไมเ       | ตองแสดงผล  | ารวมยอย คะ                            |        | ລລວມນ  |          |  |  |  |
|                                                                                                    |                                                                                                    |                                      | 110 6018 0                |          |            |               |            |                                       |        | 001161 | <u>~</u> |  |  |  |
|                                                                                                    |                                                                                                    | 🗸 ห้วแถว                             | แถวที่เป็นแถบสื           |          | == ==      | ===           | ====       | ==== ==                               | ====== |        |          |  |  |  |
| ผลรวม                                                                                                    | ผลรวมทั้ง เค้าโครง แถว                                                                                                    | 4 4241152 0 2 24                     | พรี 📃 ออจัหรีพี่เชียแอนสี |          |            |               |            |                                       |        |        |          |  |  |  |
| ย่อย 🗸                                                                                                    | หมด ~ รายงาน ~ ว่าง ~                                                                                                    | <ul><li>✓ สานหางคอสม</li></ul>       | านพอยุมหุ่งเป็นแบบย       |          |            |               |            |                                       |        |        |          |  |  |  |
|                                                                                                    | Ч <b>у</b>                                                                                                    |                                      | าส์ PivotTable            |          |            |               | สไห        | ล์ PivotTable                         |        |        |          |  |  |  |
|                                                                                                    | เ <u>ม</u> ต้องแสดงผลรวมยอย                                                                                                    |                                      | CodeL1                    |          |            |               |            |                                       |        |        |          |  |  |  |
|                                                                                                    |                                                                                                    |                                      | -                         |          |            |               |            |                                       |        |        |          |  |  |  |
| แสดงผลรวมย่อยทั้งหมดที่ด้าน <u>ล่</u> างของกลุ่ม<br>R C D F F F G                                                                                                    |                                                                                                    |                                      |                           |          |            |               |            |                                       |        |        |          |  |  |  |
|                                                                                                    |                                                                                                    |                                      |                           |          |            |               |            |                                       |        | 0      |          |  |  |  |
|                                                                                                    | แสดงผลรวมย่อยทั้งหมดที่ด้า                                                                                                    | าน <u>บ</u> นของกลุ่ม                |                           |          |            |               |            |                                       |        |        |          |  |  |  |
|                                                                                                    |                                                                                                    |                                      |                           |          |            | Provinc       | - OrgID    | - Org                                 | ค่า    | 1      |          |  |  |  |
|                                                                                                    | ่                                                                                                    |                                      |                           |          |            |               |            |                                       |        |        |          |  |  |  |
|                                                                                                    | ∑ บรายการหกรองแลวเนพสราม     □ นครพนม     □ 10711     □     10711     □     10711     □     10711     □     □     □     □     □     □     □     □     □     □     □     □     □     □     □     □     □     □     □     □     □     □     □     □     □     □     □     □     □     □     □     □     □     □     □     □     □     □     □     □     □     □     □     □     □     □     □     □     □     □     □     □     □     □     □     □     □     □     □     □     □     □     □     □     □     □     □     □     □     □     □     □     □     □     □     □     □     □     □     □     □     □     □     □     □     □     □     □     □     □     □     □     □     □     □     □     □     □     □     □     □     □     □     □     □     □     □     □     □     □     □     □     □     □     □     □     □     □     □     □     □     □     □     □     □     □     □     □     □     □     □     □     □     □     □     □     □     □     □     □     □     □     □     □     □     □     □     □     □     □     □     □     □     □     □     □     □     □     □     □     □     □     □     □     □     □     □     □     □     □     □     □     □     □     □     □     □     □     □     □     □     □     □     □     □     □     □     □     □     □     □     □     □     □     □     □     □     □     □     □     □     □     □     □     □     □     □     □     □     □     □     □     □     □     □     □     □     □     □     □     □     □     □     □     □     □     □     □     □     □     □     □     □     □     □     □     □     □     □     □     □     □     □     □     □     □     □     □     □     □     □     □     □     □     □     □     □     □     □     □     □     □     □     □     □     □     □     □     □     □     □     □     □     □     □     □     □     □     □     □     □     □     □     □     □     □     □     □     □     □     □     □     □     □     □     □     □     □     □     □     □     □     □     □     □     □     □     □     □     □     □     □     □     □     □     □     □     □     □     □     □     □     □ |                                      |                           |          |            |               |            |                                       |        |        |          |  |  |  |

| หน้าแรก แทรก เค้าโครงหน้ากระดาษ สูตร ข้อมูล<br>J PivotTable:<br>PivotTable1<br>IIII ตัวเลือก ~<br>PivotTable<br>PivotTable                                                                                                    | รีวีวิ มุมมอง วิ<br>→ จัดกลุ่มส่วนที่เลือก<br>ชื่⊟ ยกเลิกการจัดกลุ่ม<br>177 จัดกลุ่มเซตซ้อมูล<br>กลุ่ม | ม้อีใช้ Foxit PDF                             | วิเคราะห์ Pi                                  | votTable<br>โฟรซ เปลี่ยนแ<br>v ข้อมูล<br>ข้อมูล | ออกแบบ<br> | เลือก<br>~ Pi<br>การกระทำ | ย้าย<br>votTable แส            |
|----------------------------------------------------------------------------------------------------|----------------------------------------------------------------------------------------------------|-----------------------------------------------|-----------------------------------------------|-------------------------------------------------|------------|---------------------------|--------------------------------|
| C4<br>การตั้งค่าเขตข้อมูล –                                                                                                    |                                                                                                    | C D                                           | F                                             | г                                               | C          |                           | I . I                          |
| <ul> <li>ชื่อที่ก<u>ำห</u>นดเอง: Province2</li> <li>ผลรวมย่อย &amp; ตัวกรอง เค้าโครง &amp; พิมพ์</li> <li>ผลรวมย่อย อ แล้วกรอง เค้าโครง &amp; พิมพ์</li> <li>เล้าโครง</li> <li>แสดงป้ายชื่อรายการในแบบเค้าร่าง</li> </ul>                                          | Pro                                                                                                    | C D<br>ovinc - OrgID -<br>นครพบุม             | Org 🗸                                         | ⊦                                               | G          | H                         |                                |
| <ul> <li>5 แสดงบายชอจากเขตขอมูลถดเบเนคอลมนเดยวกน (แบบกะทดรด)</li> <li>6 ๔ แสดงผลรวมย่อยที่ด้านบนสุดของแต่ละกลุ่ม</li> <li>7 ๔ ๓๓๙ป้ายชื่อรายการในแบบตาราง</li> <li>8 ๙ ทำซ้ำป้ายชื่อรายการ</li> <li>9 ๔ แท<u>ร</u>กบรรท้ดว่างต่อท้ายแต่ละป้ายชื่อรายการ</li> </ul> | ท์<br>                                                                                                 | <b>ำซ้ำป้ายชื่อรายก</b><br>/้ไปที่ "วิเคราะห์ | <b>าร</b><br>PivotTabl                        | e"                                              |            |                           | รพช.<br>ผลรวม ขะผะ<br>655677.6 |
| 10  สดงรายการที่ไม่มีข้อมูล<br>11    <br>12                                                                                                    | เลื่                                                                                                   | า้อก "การตั้งคาเข<br>า้อก เค้าโครง & ท์       | เตข <sup>้</sup> อมูล"<br>งิมพ์ เพิ่มเค<br>ส่ | รื่องหมาย<br>*                                  | <b>√</b>   |                           | 0                              |
| 14<br>15<br>1101020501.201<br>1101020601.101<br>1101020601.101<br>10นฝากธนาคารเพื่อนำส่งเงินรายได                                                                                                    | าะ (เงินบริจาค)<br>าะ งบลงทุน UC<br>ดัแผ่นดิน                                                          | มชอง "ทำซ้าปาย<br>                            | ชื่อรายการ                                    | " แลวกด                                         | "ตกลง" ค   | อ                         |                                |

| الله ال                                                                                                    | iii → 🗢 Export Excel - เขต8.xlsx                                                                                         | • <u> </u>                        | ด้นหา                              |                                |                         |                      | c              | hes_70@outlool             | k.com                                         | <b>A</b>                                                                  |                     |
|----------------------------------------------------------------------------------------------------|----------------------------------------------------------------------------------------------------|-----------------------------------|------------------------------------|--------------------------------|-------------------------|----------------------|----------------|----------------------------|-----------------------------------------------|---------------------------------------------------------------------------|---------------------|
| หน้าแรก แ                                                                                                    | ทรก เค้าโครงหน้ากระดาษ สูตร ข้อมุ                                                                                        | ล รีวิว มุมมอง                    | วิธีใช้ Foxi                       | it PDF วิเครา:                 | ะห์ PivotTable          | ວວກແບບ               |                |                            |                                               | ศิ แชร์                                                                   | ลดได 🖵              |
| Calibri 274 274 274 274 374 37 | - 11 - A^ A = = =<br>U - II - A^ A →<br>Hourí A →<br>Hourí                                                               | ≫~ ฿ู ตัดข้อความ<br>อเตรียมข้อมูล | เสร็จแล <i>้</i> ว                 |                                |                         |                      | sn a           | เข<br>รูปแบบ<br>× ×ั       | ∑ ผลรามอัตโนม้ติ<br>↓ เติม ~<br>∲ ล้าง ~<br>ก | <ul> <li>AZ</li> <li>เรียงลำดับ<br/>และกรอง ~</li> <li>กรแก้ไข</li> </ul> | ด้นหาและ<br>เลือก ~ |
| 3 • :<br>A                                                                                                    | ่ X ✓ ƒ∗ ผลรวม ของ คงเช<br>สีวิ<br>B                                                                                     | ,<br>้าง Sheet ใหร                | มขึ้นมาแล้ว                        | Copy ข้อมู                     | ลไปวางค่า               | ไว้ก่อนค่ะ           | F A            | เขตข้อมูล                  | a PivotTab                                    | le                                                                        | - × ×               |
| ผลรวม ของ คงเหลือป                                                                                                    | 4                                                                                                    | จังหวัด                           | รหัสหน่วยงาน ⊻<br>นครพนม<br>⊡11104 | หน่วยงาน ▼<br>นครพนม<br>⊡11105 | นครพนม<br>⊡11106        | นครพนม<br>⊟11107     | นครพ<br>⊟11108 | เลือกเขตข้อมูลเพื<br>ดันหา | อเพิ่มลงในรายงาน:                             |                                                                           | · 徽<br>人            |
| รหลบญช ⊻                                                                                                    | ชอบญช<br>เมื่อง                                                                                                    | ▲ นครพนม,รพท.<br>75650            | บลาบาก,รพช.                        | ทาอุเทน,รพช.                   | บานแพง,รพช.<br>120      | นาทม,รพช.            | เรณูนคร<br>0   | 🔄 เดบิตสุทธิ               |                                               |                                                                           | -                   |
| B 1101010101.101                                                                                                    | เงินสด<br>เงินขอรองราชการ                                                                                                | 73030                             | 0                                  | 0                              | 125                     |                      | 0              | 🗌 เครดิตสุทธิ              |                                               |                                                                           |                     |
| ■ 1101010104.101<br>■ 1101010112 101                                                                                                    | งันทัตรองรายการ<br>บัณฑ์พัฒนิบน่าส่ง                                                                                     | 0                                 |                                    |                                |                         |                      |                | 🗸 คงเหลือปลา               | าย                                            |                                                                           |                     |
| ■ 1101010112.101                                                                                                    | wosa Clearing                                                                                                    | -                                 |                                    |                                |                         |                      |                | 📃 คงเหลือต้น               |                                               |                                                                           |                     |
| □ 1101020501 101                                                                                                    | เงินฝากคลัง - หน่ายเบิกจ่าย                                                                                              | 11123278 55                       |                                    |                                |                         |                      |                |                            |                                               |                                                                           |                     |
| ■ 1101020501.101                                                                                                    | เงินฝากคลัง - หน่วยงานย่อย                                                                                               | 11125270.55                       | 796042.05                          | 103400                         |                         |                      |                | ลากเขตข้อมูลไป             | มาระหว่างพื้นที่ด้านล่า                       | 141                                                                       |                     |
| ■ 1101020501.102                                                                                                    | เงินฝากคลัง - ที่บีวัตกประสงค์เฉพาะ                                                                                      | 845000                            | 750042.05                          | 105400                         |                         |                      |                |                            |                                               |                                                                           |                     |
| □ 1101020501.104                                                                                                    | เงินฝากคลัง - ที่มีวัตถุประสงค์เฉพาะ (เงินบริวาค)                                                                        | 0.0000                            |                                    |                                |                         |                      |                | Y ตัวกรอง                  |                                               | ดอสมน์                                                                    |                     |
| ■ 1101020501.104<br>■ 1101020501.201<br>■ 1101020601.101                                                                                                    | เงินฝากคลัง - ที่มีวัตถุประสงค์เฉ<br>เงินฝากธนาคารเพื่อนำส่งเงินราย ที่มายเท                                             | <b>ตุ</b> : เนื่องจากศ            | าวามหลากห                          | ลายของ Ve                      | ersion Exc              | el ในแต่ส            | าะพื้นที่      |                            |                                               |                                                                           |                     |
| Image: 1101020603.101         Image: 1101020604.101         Image: 1101020605.101                                                                                                    | เงินฝากธนาคาร - ในงบประมาณ<br>เงินฝากธนาคาร - นอกงบประมาถ<br>เงินฝากธนาคารรับจากคลัง (เงินกุ่                            | าารเปิดไฟล์สย                     | บบทานงบทด                          | ลองของส่ว                      | เนกลาง <u>พร</u> ้      | <i>้</i><br>อมกันกับ | ไฟล์ TBL       | .4 ที่ Exp                 | ort ออกม                                      | าจาก A                                                                    | ccess               |
| <ul> <li>1101020606.101</li> <li>1101030101.101</li> <li>1101030101.102</li> <li>1101030101 103</li> </ul>                                                                                                    | เงนผ่ากธนาคารรายบญชเพอนาส<br>เงินผ่ากธนาคาร - นอกงบประมาถ<br>เงินผ่ากธนาคาร- นอกงบประมาณ<br>เงินผ่ากธนาคาร - นอกงบประมาณ | າລັง Pivot ເນື່າ                  | อเลือกข้อมูล                       | เยอะๆ หล                       | ายๆช่อง <u>อ</u> '      | <b>าจจะ</b> เกิดก    | าาร Erro       | · ได้ จึงให้               | ้เตรียมข้อม                                   | มูลให <b>้</b> เส <sup>ะ</sup>                                            | ร้์จก่อน            |
| Sheet:                                                                                                    | ที่จะ Co                                                                                                    | py ไปวางในไเ                      | ฟล์สอบทานง                         | บทดลองเข้                      | 1้องต <sup>ุ</sup> ้นคะ |                      |                |                            |                                               |                                                                           |                     |

|    | มอร์ด เม                             | U ~   ⊞ ~   <u>A</u> ~ <u>A</u> ~   ≡ ≡ ≡   =<br>Nouní 「」 | → → → → → → → → → → → → → → → → → → → | ัดกึ่งกลาง 🗸 🕼 🗸       | .0.0<br>.00 <b>•</b> .00 .00<br>.00 <b>•</b> .1 | การจดรูปแบบ<br>ตามเงื่อนไข ~ เง่<br>โจ | จดรูปแบบ สเตล<br>ป็นตาราง ~ เซลล์ ~<br>สไตล์ | แทรก ส                   | ลบ รูปแบบ<br>```<br>ปลล์ | 🔊 ล้าง 🗸                 | เรยงลาดบ<br>และกรอง ~ <b>เลือก ~</b><br>เกรแก <b>้ไข</b> |          |
|----|--------------------------------------|-----------------------------------------------------------|---------------------------------------|------------------------|-------------------------------------------------|----------------------------------------|----------------------------------------------|--------------------------|--------------------------|--------------------------|----------------------------------------------------------|----------|
| .3 | ; <del>·</del> :                     | $\times \checkmark f_x$                                   |                                       |                        |                                                 |                                        |                                              |                          |                          |                          |                                                          | ~        |
| 4  | A                                    | В                                                         | С                                     | D                      | E                                               | F                                      | G                                            | F ▲                      | ເขตข้อมุ                 | ูเล PivotTab             | le 🔹                                                     | ×        |
| T  |                                      |                                                           | จังหวัด 🔻                             | รหัสหน่วยงาน 🔻         | หน่วยงาน 💌                                      | ค่า                                    |                                              |                          | เลือกเขตข้อมูล           | แพื่อเพิ่มลงในรายงาน:    |                                                          | <⊗ ▼     |
|    |                                      | i                                                         | ⊟นครพนม<br>⊟10711<br>นครพนม.รพท.      | นครพนม                 | นครพนม                                          | นครพนม                                 | นครพนม                                       | นครพ<br>⊡11104<br>ปลาปาก | ด้นหา                    |                          |                                                          | <u>م</u> |
|    | รหัสบัญชี 🗾 💌                        | ชื่อบัญชี                                                 | ,<br>ผลรวม ของ เดบิด                  | ผลรวม ของ เครดิต       | า ผลรวม ของ เดบิ                                | ผลรวม ของ เคร                          | ผ่ผลรวม ของ คง                               | ผลรวม 1                  | ລາດເອເຫຍັລແລ             | ไปมาสะหว่างพื้นที่ด้านจ่ |                                                          |          |
| -  | ■ 1101010101.101                     | เงินสด                                                    | 10048022.75                           | 10026418.25            | 5 75650                                         | 0                                      | 75650                                        | 13                       | ถ เกษตรอมู่ถ             | รบมาระทราพทุนทุตานภ      | м.                                                       |          |
| -  | ■ 1101010104<br>■ 11010101112        |                                                           |                                       |                        |                                                 |                                        |                                              |                          | 🍸 ตัวกรอง                |                          | 📖 ดอลมน์                                                 |          |
| 1  | ■ 1101010112<br>■ 1101010113         |                                                           |                                       |                        | ່ວ່າ                                            | , , , , , , , , , , , , , , , , , , ,  |                                              |                          |                          |                          | จ้งหวัด                                                  | •        |
| 2  | <b>1101020501</b>                    | ลาก เดบต , เครดต , เดเ                                    | เตลุทธ , เ                            | ครดตลุทธ               | , ลงเพมเ                                        | นชอง " <b>2</b>                        | <u>ี</u> คา″                                 |                          |                          |                          | รหัสหน่วยงาน                                             | Ψ        |
| 3  | <b>= 1101020501</b>                  |                                                           |                                       |                        |                                                 |                                        |                                              |                          |                          |                          | หน่วยงาน                                                 | •        |
| 4  | <b>■ 1101020501</b>                  | tour minuto managarettonettamie                           |                                       |                        | 0-0000                                          |                                        | 0-10000                                      |                          |                          |                          | ∑ด่า                                                     | Ŧ        |
| 5  | <b>1101020501.104</b>                | เงินฝากคลัง - ที่มีวัตถุประสงค์เฉพาะ (เงินบริจาค)         |                                       |                        |                                                 |                                        |                                              |                          |                          |                          |                                                          |          |
| 5  | <b>1101020501.201</b>                | เงินฝากคลัง - ที่มีวัตถุประสงค์เฉพาะ งบลงทุน U            |                                       |                        |                                                 |                                        |                                              |                          | =                        |                          | <b>N</b> 4                                               |          |
| 7  | ■ 1101020601.101                     | เงินฝากธนาคารเพื่อนำสงเงินรายใดแผ่นดิน                    | โอเตรียนข้อ                           | บลเสร็จแล้ว            |                                                 |                                        |                                              |                          | ≡ ແຄງ                    |                          | <u>ଥ</u> ଜୀ<br>-                                         |          |
| 5  |                                      | เงินผากธนาคาร - เนงบบระมาณ                                |                                       | ୟ ତାତତା ତ ପତତତା ତ<br>ଏ |                                                 |                                        |                                              |                          | รหัสบัญชี                | <b>•</b>                 | ผลรวม ของ เดบิต                                          | <b>_</b> |
| 2  | ■ 1101020004.101<br>■ 1101020605 101 | เงินผาการนาคารรับอากคลัง (เงินกั)                         | ب<br>دم، Chaot                        |                        | بر<br>مر <u>می</u> مارک                         | ا، امہ مصل                             | <i>ุ่</i> ยา เ                               |                          | ซือบัญชี                 | <b>•</b>                 | ผลรวม ของ เครดิต                                         |          |
| í  | ■ 1101020605.101<br>■ 1101020606.101 | เงินฝากธนาคารรายบัญชีเพื่อนำส่งคลัง                       | and Sheet                             | เหมขนมา C              | .opy ขอมูล                                      | P.O. J. 1461. 1P.                      | ากอนเงนก                                     | านคะ                     |                          |                          | ผลรวม ของ เดบิตสุทธิ                                     | <b>_</b> |
| 2  | ■ 1101030101.101                     | เงินฝากธนาคาร - นอกงบประมาณ กระแสรายวัน                   |                                       |                        |                                                 |                                        |                                              |                          |                          |                          | ผลรวม ของ เครดิตสุทธิ                                    | <b>•</b> |
|    | ■ 1101030101.102                     | เงินฝากธนาคาร- นอกงบประมาณรอการจัดสรร กระแ                | ۹ <sup>.</sup> 0                      | 0                      | ) 1111999.23                                    | 0                                      | 1111999.23                                   |                          |                          |                          | ผลรวม ของ ดงเหลือปลา                                     | าย 🔻     |
|    | -4404030404 403                      |                                                           |                                       |                        |                                                 |                                        |                                              | •                        |                          |                          |                                                          | 4        |
|    | Sheet1                               | LTBL4   BSNet   (+)<br>ภักถึง: โปรดศึกษาคำแนหน่า          | <b>ายเหตุ</b> : เด <sub>ิ</sub>       | บิต , เครดิต           | , เดบิตสุทธิ                                    | , เครดิตสุ                             | ทธิ , คงเห                                   | ลือปลาย                  | ) / ต้องเ                | รียงลำดับต               | าามนี้เท่านั้นเ                                          | ค่ะ      |

|                                              | C. C.                                                                                                    | ~ 🔒 ü ~                                                                                    | ⇒ Exp                                                                                  | oort Excel - 1008.xlsx 👻                                                                         | 🔎 ดั่นหา                                                                                                    | 10 Y                                            |                      |                                                                                                    | บิ⊧ ∼ ⇒ แบบะ                                                                                                    | ตรวจงบทดลอง ปี 2567 (                         | dhes_70@<br>พาต - ใช้.xlsx - Excel                     | outlook.com D                                        |                                                 |                                                                  |
|----------------------------------------------|----------------------------------------------------------------------------------------------------|--------------------------------------------------------------------------------------------|----------------------------------------------------------------------------------------|--------------------------------------------------------------------------------------------------|----------------------------------------------------------------------------------------------------|-------------------------------------------------|----------------------|----------------------------------------------------------------------------------------------------|----------------------------------------------------------------------------------------------------|-----------------------------------------------|--------------------------------------------------------|------------------------------------------------------|-------------------------------------------------|------------------------------------------------------------------|
| 6                                            | а́ ми́лияя<br>А́<br>С⊇ ~<br><br>лм<br>~<br>адирая́а [5]                                                              | n имъл<br>Calibri<br>В I U ~                                                               | เค้าไครงหน้ากระดาษ<br>→ 11 → A^ A<br>                                                  | สูตร ข้อมูล '<br><ul> <li>(*) Ξ Ξ Ξ ⊗? ~ </li> <li>* Ξ Ξ Ξ Ξ ∞ </li> <li> </li> <li> </li> </ul> | รีวิว มุมมอง วิ<br>ab<br>ce ตัดข้อความ<br>เฮีย ผสานและจัดกึ่งกลาง<br>จัดแนว                                        | รโซ่ ค<br>้ำ<br>~ ©                             | Foxit P<br>          | нийпиял им<br>TH Sarabu<br>TH Sarat ↓ 14<br>В I Ξ 🖉                                                                                                    | Isn เค้าโครงหน้<br>unPSK ∨ 14 ∨<br>∨ A^ Aัเ∩⊖ ∨ 9<br>∨ <u>A</u> ∨ ⊞ ~ 5‰                                                                                                    | ากระดาษ สูตร<br>A^A` = =<br>% ୨ ⊡ = =<br>-% ∛ | ข้อมูล รีวิว<br>= = 🧞 - เช<br>= = เร ระ 🛱<br>การจัดแนว | มุมมอง วิธีใช้<br>ตัดข้อความ<br>ผสานและจัดกึ่งกลาง ~ | Foxit A<br>- รันที<br>เกิร์ - %<br>เริ่ม ตัวเลย | C ช่อดิดเ<br>าับ ดั่นหาและ<br>ั เลือก ∨                          |
| A<br>1<br>2<br>3<br>4<br>5<br>6<br>7<br>8    | 1<br>ผลรวม ของ คงเ<br>รทัสบัญชี<br>1101010101.14<br>1101010104.14<br>11010101112.14<br>11010101113.14                | <ul> <li>▼ :</li> <li>เหลือปลาย</li> <li>01</li> <li>01</li> <li>01</li> <li>01</li> </ul> | × fx<br>ชื่อบัญชี<br>เงินสด<br>เงินทดรองราชการ<br>บัญชีพักเงินน่าส่ง<br>พักรอ Clearing | ผลรวม ของ คงเหลือปล<br>B                                                                         | งาย           C           จังหวัด           นครพนม           10711           นครพนม,ร           75650           () | D<br>รหัสหน่<br>นครพน<br>11104<br>1 ปลาปาก<br>) | A5                   | <ul> <li>ผู้ด</li> <li>ผู้ด</li> <li>ผู้ดลอก</li> <li>ผู้วเลือกกา</li> <li>ผู้วเลือกกา</li> <li>ผู้วเลือกกา</li> <li>นารเลือกกา</li> <li>นารเ</li></ul> | ราง:<br>fr ip ip ip in it in it | คลิกฯ                                         | ขวาวางค                                                | ่าในช่อง<br>                                         | A6                                              | N O<br>พนม บึงกาพั<br>10 11040<br>ง,รพช. บึงกาพั,รา<br>0 18507.2 |
| 10<br>11<br>12<br>13<br>14<br>15<br>16<br>17 | 1101020501.<br>1101020501.<br>1101020501.<br>1101020501.<br>1101020601.<br>1101020603.<br>1101020604.<br>1101020605. | <b>เปิดไฟล์</b><br>คลุมข้อม<br>จาก Sh                                                      | <b>โสอบทานงบท</b><br>มูลทั้งหมด (Ct<br>eet ที่เราเตรีย                                 | <b>าดลองเบื้องต้นขึ่</b><br>trl+Shift+End)<br>ขมข้อมูลไว้                                        | ขึ้นมา                                                                                                    | 04                                              | เหต<br>เนื้อ<br>ไว้ใ | ขุที่ต้องวา<br>องจากมีก<br>น Sheet                                                                                                    | งค่าให้ตรงข<br>ารผูกสูตรต<br>: อื่นด้วยค่ะ                                                                                                    | ช่อง<br>เรงชื่อจังหว่<br>;                    | วัด รหัสและ                                            | ชื่อหน่วยเ                                           | มริการ                                          | 0.13                                                             |
| 18<br>19<br>20<br>11                         | 1101020606.<br>1101030101.<br>1101030101.<br>1101030101.<br>1101030101.<br>101030102.                                | ของยอด<br>แล้ว Co                                                                          | า "ผลรวมคงเท<br>py มาวาง "ค                                                            | หลือปลาย"<br>่า" ในช่อง "วาง<br>5 ช่อง 🕀                                                         | ค่า BSNet" ค                                                                                                    | ເຮັ<br>ເມືອງ<br>116                             | i37 3568/            | เลือก <u>จ</u> ากราม<br><u>ก</u> ำหนดชื่อ<br>© <u>ด</u> ิงก์<br>2546 1425444                                                                                                    | มการตรอปดาวน์<br>3 20462665 84                                                                                                    | sk Scoring                                    | อัตราส่วน Query<br>10 24348205 2021                    | <mark>วางค่า BSNet</mark><br>18397 18955693          | วางค่า<br>20109737 8<br>2201022 1               | 830595 9698                                                      |

· · · · Jx

|    | А              | В                                                 | С               | [          | )                   | E                                     | F           |            |               | G             | Н         | I           | J            | К         | L          |
|----|----------------|---------------------------------------------------|-----------------|------------|---------------------|---------------------------------------|-------------|------------|---------------|---------------|-----------|-------------|--------------|-----------|------------|
|    |                |                                                   | จังหวัด         | รหัสหน่วยง | าน                  | หน่วยงาน                              | ค่า         |            |               |               |           |             |              |           |            |
| 2  |                |                                                   | นครพนม          | นครพนม     |                     | นครพนม                                | นครพนม      |            | นครพนม        |               | นครพนม    | นครพนม      | นครพนม       | นครพนม    | นครพนม     |
| 3  |                |                                                   | 10711           |            |                     |                                       |             |            |               |               | 11104     |             |              |           |            |
| 4  |                |                                                   | นครพนม.รพท.     |            |                     |                                       |             |            |               |               | ปลาปาก,รง | พช.         |              |           |            |
| 5  | รหัสบัญชี      | ชื่อบัญชี                                         | ผลรวม ของ เดบิต | ผลรวม ขอ   | ง เครดิต            | ผลรวม ของ เดบิตสุทธิ                  | ผลรวม ของ แ | ครดิตสุทธิ | ผลรวม ของ     | ง คงเหลือปลาย | ผลรวม ของ | หลรวม ของ   | งผลรวม ขอ    | งผลรวม ขอ | งผลรวม ของ |
| 6  | 1101010101.101 | เงินสด                                            | 10048022.75     |            |                     |                                       |             | 'n         | 12 90910014 0 |               | 21 7      | 1 255710    | 121          | กษาก      | 0          |
| 7  | 1101010104.101 | เงินทดรองราชการ                                   |                 |            | Х ตัด               | · · · · · · · · · · · · · · · · · · · |             |            |               |               |           |             |              |           |            |
| 8  | 1101010112.101 | บัญชีพักเงินนำส่ง                                 | 291             | А          | <br>[[] ค้ดลอ       | n <u>n</u>                            | в           |            |               | с             | D         | E           | :            | F         | G          |
| 9  | 1101010113.101 | พักรอ Clearing                                    |                 |            | 📋 ตัวเลี            | อกการวาง:                             |             |            |               | Dr            | Cr        | End         | dDr          | EndCr     | Bsnet      |
| 10 | 1101020501.101 | เงินฝากคลัง - หน่วยเบิกจ่าย                       | 10024           |            |                     |                                       |             |            |               |               | ' o       | I           |              |           |            |
| 11 | 1101020501.102 | เงินฝากคลัง - หน่วยงานย่อย                        |                 |            |                     |                                       | •           | - P        | จลิกจ         | าราวา         | งคาใ      | างกา        | A <i>F</i>   |           |            |
| 12 | 1101020501.103 | เงินฝากคลัง - ที่มีวัตถุประสงค์เฉพาะ              |                 |            | 🔎 การด้             | นหาแบบ <u>ส</u> มาร์ท                 | _           |            | 10111         | 0 0 1 0 1     | 1110      | <i>w</i> 00 |              |           |            |
| 13 | 1101020501.104 | เงินฝากคลัง - ที่มีวัตถุประสงค์เฉพาะ (เงินบริจาค) |                 |            | แทรก                | เซลล <u>์ที่</u> คัดลอก               | -           |            |               |               | •         |             |              |           |            |
| L4 | 1101020501.201 | เงินฝากคลัง - ที่มีวัตถุประสงค์เฉพาะ งบลงทุน UC   |                 |            | ล <u>บ</u>          |                                       |             |            |               |               |           |             |              |           |            |
| 15 | ע              | 2/                                                |                 |            | ล้างเ <u>นื่</u>    | อหา                                   |             |            |               |               |           |             |              |           |            |
| 16 | คลุมขอมูล      | ทั้งหมด (Ctrl+Shift+End)                          |                 |            | 2 วิเครา            | <u>ะ</u> ห์อย่างรวดเร็ว               | _           |            |               |               |           |             |              |           |            |
| ι7 | 1 U            | . 0/ 0/                                           |                 |            | ต้ <u>ว</u> กร      | P4 >                                  | ·           |            |               |               |           |             |              |           |            |
| 18 | จาก Shee       | et ที่เราเตรียมข <sup>้</sup> อมลไว <b>้</b>      |                 |            | เรี <u>ย</u> งล่    | ำดับ >                                | >           |            |               |               |           |             |              |           |            |
| 19 |                | ચ                                                 |                 |            | 🗎 รับข้อ            | มูลจากตาราง/ช่วง                      |             |            |               |               |           |             |              |           |            |
| 20 | ของยอด "       | ผลรวม 5 ช่อง"                                     |                 |            | ‡่⊐ ข้อ <u>ค</u> ิต | แห็นใหม่                              |             |            |               |               |           |             |              |           |            |
| 21 |                |                                                   |                 |            | 17 <u>โ</u> น้ตให   | i i i i i i i i i i i i i i i i i i i |             |            |               |               |           |             |              |           |            |
| 2  | แล้า ( กาง     | / บาาาง "คา" ใบช่อง "าางค                         | ่า 5 ชอง" ค     | ย          | ะ จัดรูป            | แบบเซลล์                              |             |            |               |               |           |             |              |           |            |
|    |                |                                                   |                 | v          | เลือกร              | <u>จ</u> ากรายการดรอปดาวน์            |             |            |               |               |           |             |              |           |            |
|    | ch             | acti TRIA RENat Fatas                             | 0               |            | <u>ก</u> ำหน        | เดขึ่อ                                | oring व్    | กราส่วน    | Query         | วางค่า BSNet  | วางค่า 5  | ช่อง งบา    | ทดลองเบื้องต | กัน แยกา  | หน่วย      |

|     |                       |                                                                                                 | /* MWRI                              |                                                                                                    |                              |                  |               |                                                                                                    |                                                   | > мият                     |                  |                      |                                        |                                 |        |
|-----|-----------------------|-------------------------------------------------------------------------------------------------|--------------------------------------|----------------------------------------------------------------------------------------------------|------------------------------|------------------|---------------|----------------------------------------------------------------------------------------------------|---------------------------------------------------|----------------------------|------------------|----------------------|----------------------------------------|---------------------------------|--------|
|     | หน้าแรก               | แทรก เค้าโครงหน้ากระดาษ สูตร ข้อมูล รีวิว มุม                                                   | มอง วิธีใช้ Foxit PDF                |                                                                                                    |                              |                  | หน้าแรก       | แทรก เค้าโครงหน้ากระดาษ                                                                                                    | สูตร ข้อมูล รีวิว มุ                              | มมอง วิธีใช้               | Foxit PDF        |                      |                                        |                                 |        |
| 3   | TH Sa                 | rabunPSK • 14 • A^ A <sup>×</sup> ≡ ≡ = ≫ • ab ตัดข้อง<br>I U • ⊞ • ∞ • A • ≡ ≡ ≡ ≡ ≡ Ξ ⊡ малын | ดวาม<br>เละจัดกึ่งกลาง ∽ เชื่⊖ ∽ % ୨ | <ul> <li>↓</li> <li>↓</li></ul> | บ จัดรูปแบบ<br>• เป็นตาราง • | สไตล์<br>เซลล์ ~ |               | SarabunPSK $\downarrow$ 14 $\downarrow$ $A^{*}$ $A^{*}$<br>$I \cup \checkmark$ $\square \checkmark$ $\bigcirc$ $\land$ $\land$ | Ξ Ξ <b>Ξ</b> ≫ ~ 80 йού<br>Ξ Ξ Ξ Ξ Ξ Ξ Ξ Ξ Π ματι | อดวาม<br>แและจัดกึ่งกลาง ~ | vilu<br>©≣ ~ %   | •<br>00. 0.<br>0. →0 | การจัดรูปแบบ จัด<br>ตามเผื่อนไข ~ เป็น | รูปแบบ สไตล์<br>ตาราง ~ เซลล์ ~ | มหรก   |
| A   | ปบอร์ด 🛯              | ฟอนต์ โน การจัดแนว                                                                              | มี ตัวเลข                            | Гу                                                                                                    | สไตล์                        | 1                | จลิปขอร์ด โม  | ฟอนต์ โ                                                                                                    | การจัดแนว                                         | ſ                          | มี ตัวเลจ        | u L                  | สไต                                    | ล้                              |        |
| A5  |                       | 🔻 🤃 X 🗸 🎜 ผลรวม ของ ดงเหลือปลาย                                                                 |                                      |                                                                                                    |                              | Ą                | 5             | $\bullet$ : $\times \checkmark f_x$                                                                                            |                                                   |                            |                  |                      |                                        |                                 |        |
| 4   | А                     | В                                                                                               | C                                    | D                                                                                                    | E                            |                  | Α             |                                                                                                    | В                                                 | С                          | D                | E                    | F                                      | G                               | Н      |
|     |                       | ื่อิถฆาาาางดาใบช่อง                                                                             | ٨.6                                  |                                                                                                    |                              |                  | 6             | പ്പെറ്റവും                                                                                                    | ຸ່                                                | ۸ <i>६</i>                 | Cr               | EndDr                | EndCr                                  | Bsnet                           |        |
| ,   | Y .                   |                                                                                                 | AU                                   |                                                                                                    |                              |                  | ٣I6           |                                                                                                    | r i l'r ron                                       | AO                         |                  |                      |                                        |                                 |        |
| ,   |                       |                                                                                                 |                                      |                                                                                                    |                              |                  |               |                                                                                                    |                                                   |                            |                  |                      |                                        |                                 |        |
| ; ; | เลรวม ของ คงเหลือปลาย |                                                                                                 | จังหวัด                              | รหัสหน่วยงาน                                                                                                    | หน่วยงาน                     |                  |               |                                                                                                    |                                                   | จังหวัด                    | รหัสหน่วยงาน     | หน่วยงาน             | ค่า                                    |                                 |        |
| ;   |                       |                                                                                                 | าษรพาย                               | นครพบม                                                                                                    | นครพบม                       | นครพน            |               | -                                                                                                    |                                                   | นครพนม                     | นครพนม           | นครพนม               | นครพนม                                 | นครพนม                          | นครพน  |
| ,   |                       |                                                                                                 | 10711                                | 11104                                                                                                    | 11105                        | 11106            |               |                                                                                                    |                                                   | 10711                      |                  |                      |                                        |                                 | 11104  |
| 3   | หัสบัญชี              | พื่อบัญชี                                                                                       | นครพบอ,รพท.                          | ປລາປາກ,5พช.                                                                                                    | ท่าอุเทน,รพช.                | บ้านแพ           |               |                                                                                                    |                                                   | นครพนม,รพท.                |                  |                      |                                        |                                 | ปลาปา  |
| , 1 | 101010101.101         | เสินสด                                                                                          | <sup>থ</sup> ব গ                     |                                                                                                    |                              |                  |               |                                                                                                    | · · ·                                             | ม ของ เดเ                  | บิ(ผลรวม ของ เคร | ดีผลรวม ของ เดบี     | (ผลรวม ของ เคร                         | ด้ผลรวม ของ คงเร                | หผลรวม |
| 0   | 101010104.101         | <i>นิณท</i> ศรองราชการ                                                                          | ขอมูลทลงเน ร                         | Sheet "?                                                                                                    | างคา                         | BSN              | et" แล        | ะSheet "วางค                                                                                                    | า 5 ชอง"                                          | 048022.75                  | 5 10026418.25    | 75650                | C                                      | 75650                           | 0 1363 |
| 1   | 101010112.101         | บัญที่พักเงินนำส่ง                                                                              | ละกฎแกสตรด                           | ภายรางัสบ <i>ั</i> ร                                                                                                    | มลี แร                       | วงเเว            | ¦<br>കേരി     | 1 Shoot "agua                                                                                                    | ดลอมบ้องตับ"                                      | ,                          |                  |                      |                                        |                                 |        |
| 2 1 | 101010113.101         | พักรอ Clearing                                                                                  | <b>សត្វា ស្ត្រា ព្</b> រ             | 1 9 0 9 1 161 0 6                                                                                                    | <u> п</u> п РРР              | 10 666           | 17171161      | A SHEEL NUM                                                                                                    | RIEIONEOGNAIR                                     | 29100                      | 29100            | 0                    | C                                      | (                               | 0      |
| 3 1 | 101020501.101         | เงินฝากคลัง - หน่วยเป็กจ่าย                                                                     | และ Sheet "                          | แยกหน่วย                                                                                                    | เ"คะ                         |                  |               |                                                                                                    |                                                   |                            |                  |                      |                                        |                                 |        |
| 4 1 | 101020501.102         | เงินฝากคลัง - หน่วยงานย่อย                                                                      |                                      |                                                                                                    |                              |                  |               |                                                                                                    |                                                   | 10024000                   | 2258357.08       | 11123278.55          | C                                      | 11123278.55                     | 5      |
|     | 101020501.103         | เงินฝากคลัง - ที่มีวัตถุประสงค์เฉพาะ                                                            |                                      | 845000                                                                                                    |                              |                  |               | เริ่มปออออัล ที่มีอัตองโระเสล้าอะกา                                                                                            |                                                   |                            |                  | 845000               |                                        | 94500                           |        |
|     | 01020501.104          | เงินฝากคลัง - ที่มีวัตถุประสงค์เฉพาะ (เงินบริจาค)                                               |                                      |                                                                                                    |                              |                  | 101020501.103 | GC V1 RGC List Risk Sco                                                                                                    | ring อัตราส่วน Query                              | วางค่า BSNet               | าางค่า 5 ช่อง    | 845000               | งมพดลองเ                               | 845000<br>นี้องต้น              |        |
|     | RGC                   | _V1 RGC_List Risk Scoring อัตราส่วน Query ว                                                     | างค่า BSNet วางค่า 5 ช่อง            | งบทดลองเบื้องต้น                                                                                                    | แยกหน่ว                      |                  |               | รับการเข้าถึง: โปรดศึกษาดำแนหน่า                                                                                               | Vuciy                                             | - AMA DONCE                |                  |                      |                                        |                                 |        |

|          | Ī                              |                                                   |               |               |               |               |             |            |              |                        |                                  |              |      |              |
|----------|--------------------------------|---------------------------------------------------|---------------|---------------|---------------|---------------|-------------|------------|--------------|------------------------|----------------------------------|--------------|------|--------------|
|          | ผลรวม ของ Bsnet                |                                                   |               | นครพนม        |               | นครพนม        | นคร         | รพนม       | นครพนม       | นครพนม                 | นครพนม                           | นครพนม       | 1    | ายว่า        |
|          |                                |                                                   |               | 10711         |               | 11104         | 111         | 105        | 11106        | 11107                  | 11108                            | 11109        | 1    | 11           |
| ลำดับ    | ที่ CodeL1                     | Account1                                          |               | นครพนม,รพท    | 1.            | ปลาปาก,ร      | พช. ท่าล    | อุเทน,รพช. | บ้านแพง,รพช. | นาทม,รพช.              | เรณูนคร,รพช.                     | นาแก,รพช.    | P    | เรีสง        |
| 1        | 1101010101.101                 | เงินสด                                            |               |               | 75,650.0      | D             | 0.00        | 0.00       | 129.00       | 0.00                   | 0.00                             | 1            | 0.00 |              |
| 2        | 1101010104.101                 | เงินทดรองราชการ                                   |               |               | 0.0           | D             | 0.00        | 0.00       | 0.00         | 0.00                   | 0.00                             | 1            | 0.00 | -            |
| 3        | 1101010112.101                 | บัญขีพักเงินนำส่ง                                 |               |               | 0.0           | D             | 0.00        | 0.00       | 0.00         | 0.00                   | 0.00                             | 1            | 0.00 | _            |
| 4        | 1101010113.101                 | พักรอ Clearing                                    |               |               | 0.0           | D             | 0.00        | 0.00       | 0.00         | 0.00                   | 0.00                             | 1            | 0.00 |              |
| 5        | 1101020501.101                 | เงินฝากคลัง - หน่วยเบิกจ่าย                       |               |               | 11,123,278.5  | 5             | 0.00        | 0.00       | 0.00         | 0.00                   | 0.00                             | 1            | 0.00 |              |
| 6        | 1101020501.102                 | ? เงินฝากคลัง - หน่วยงาน                          | ิย            |               | ิย            |               |             |            |              | 0.00                   | 9,523.00                         | 1            | 0.00 |              |
| 7        | 1101020501.103                 | เงินฝากคลัง - ที่มีวัตถุปร เสร็จ                  | ฉสิบส์าห      | รับการ        | เตรียงเดเ     | ລາເລ          | ສລາເຊ       | 9/19/199   | ເທດລວ        | າດ ຊ                   | 0.00                             | 1            | 0.00 | -            |
| 8        | 1101020501.104                 | เงินฝากคลัง - ที่มีวัตถุปร 661 d                  | 0611261 111   | 90119         | 66190910      | ត។ខា          | ยอกเ        | NIRAL      |              | ۱۳۱۵ <mark>0.00</mark> | 0.00                             | 1            | 0.00 |              |
| 9        | 1101020501.201                 | เงินฝากคลัง - ที่มีวัตถุปร                        |               |               |               | -             |             |            |              | 0.00                   | 0.00                             | ,            | 0.00 |              |
| 10       | 1101020504.101                 | เงินฝากคลังผ่านหน่วยเบิกจ่าย - หน่วยงาา           | ายุอย         |               | 0.0           | D             | 0.00        | 0.00       | 0.00         | 0.00                   | 0.00                             | ,            | 0.00 |              |
| 11       | 1101020601.101                 | เงินฝากธนาคารเพื่อนำส่งเงินรายได้แผ่นดิข          | u .           |               | 0.0           | D             | 0.00        | 0.00       | 0.00         | 0.00                   | 0.00                             | )            | 0.00 | $\neg$       |
|          | RGC_V1                         | RGC_List   Risk Scoring   อัตร                    | กล่วน Query   | วางค่า BSNet  | วางค่า 5 ช่อง | งบทดลส        | องเบื้องต้น | แยกหน่วย   | สรุปคะแนน    | สรุปคะแนน (วา          | ี<br>เงค่าและแปลงตั <sub>้</sub> | . (+) : [    |      | /            |
|          |                                | 1 - 1                                             |               |               | าตรทาง        |               |             |            | D            | นตรพนม                 |                                  |              | <    |              |
|          |                                |                                                   |               |               | 10711         |               |             |            |              | 11104                  |                                  |              |      | $\mathbf{i}$ |
|          |                                |                                                   |               |               | นตรทนอ,รทท.   |               |             |            |              | ปลาปาก,รพช.            |                                  |              |      |              |
| สำตับที่ | CodeL1 Account1                |                                                   | Dr            | Cr (          | EndDr         | EndCr         | Bsnet       | Dr         | Cr           | EndDr                  | EndCr                            | Bsnet        | Dr   |              |
| 313      | 2101020199.148 เจ้าหนี - ค่าด  | รวจเอกตเรย์ (X-Ray)                               | 1,186,600.00  | 2,822,950.00  | 0.00          | 11,451,850.00 | 11,451,85   | 50.00      | 0.00         | 0.00                   | 0.00                             | 0.00         | 1,78 | 38,950       |
| 314      | 2101020199.149 เจ้าหนีต่าวสิตุ | /อุปกรณ์/น้ายาหน่วยงานกาศรัฐ                      | 0.00          | 0.00          | 0.00          | 00.0          |             | 0.00       | 00.0         | 00.00                  | 0.00                             | 00.0         |      |              |
| 315      | 2101020199.150 เจาหนดาวสตุ     | /อุปกรณ/นายาทนวยงานกายนอก                         | 0.00          | 0.00          | 0.00          | 00.0          |             | 0.00       | 0.00         | 00.0 00.0              | 0.00                             | 00.0         |      |              |
| 310      | 2101020199.151 เจ้าหน้ - เง่น  | NAMA 10"                                          | 0.00          | 0.00          | 0.00          | 0.00          |             | 0.00 180.0 | 0.00 374.100 | 0.00                   | 374 100 00                       | 374 100 00   | E/   | 10.000       |
| 318      | 2101020199.201 เข้าหนึ่ง" งัน  | ก OP-IIC นอก CIIP (ในอังหวัดสังกัด สร.)           | 0.00          | 0.00          | 0.00          | 255 570 00    | 255 57      | 70.00      | 0.00         | 0.00                   | 2 047 476 19                     | 2 047 476 19 | 10   | 05 338       |
| 319      | 2101020199,203 เจ้าหนี้ค่ารักษ | า OP-UC นอก CUP (ต่างจังหวัดสังกัด สธ.)           | 0.00          | 0.00          | 0.00          | 227,137.00    | 227.13      | 37.00      | 0.00         | 0.00 0.00              | 0.00                             | 0.00         |      | 0            |
| 320      | 2101020199.204 เจ้าหนี้ค่ารักษ | า OP-UC นอกสังกัด สป.สธ.                          | 0.00          | 0.00          | 0.00          | 27,933.00     | 27,93       | 33.00      | 0.00         | 0.00                   | 0.00                             | 0.00         | 45   | 92,886       |
| 321      | 2101020199.301 เจ้าหนี้ค่ารักษ | าทยาบาล-ประกันสังคม                               | 0.00          | 1,079,135.40  | 0.00          | 5,470,974.79  | 5,470,97    | 74.79      | 0.00         | 0.00                   | 0.00                             | 0.00         |      | 0            |
| 322      | 2101020199.501 เจ้าหนี้ค่ารักษ | า - แรงงานต่างต้าวในสังกัด สธ.                    | 0.00          | 0.00          | 0.00          | 0.00          |             | 0.00       | 00.00        | 0.00                   | 0.00                             | 0.00         |      | 0            |
| 323      | 2101020199.502 เจ้าหนี้ค่ารักษ | า - แรงงานต่างต้าวนอกสังกัด สธ.                   | 0.00          | 56,264.00     | 0.00          | 57,346.00     | 57,34       | 46.00      | 0.00         | 0.00                   | 0.00                             | 0.00         |      | c            |
| 324      | 2101020199.503 เจ้าหนี้ค่ารักษ | า - แรงงานต่างต้าวในสังกัด สะ(จ่ายจากเงินบำรุง)   | 0.00          | 0.00          | 0.00          | 0.00          |             | 0.00       | 0.00         | 0.00                   | 0.00                             | 0.00         |      | c            |
| 325      | 2101020199.504 เจ้าหนี้ค่ารักษ | า - แรงงานต่างต้าวนอกสังกัด สธ.(ข่ายจากเงินบำรุง) | 0.00          | 0.00          | 0.00          | 0.00          |             | 0.00       | 0.00         | 00.0                   | 0.00                             | 0.00         |      | c            |
| 326      | 2101020199.701 เจ้าหนี้ค่ารักษ | า - บุคคลที่มีปัญหาสถานะและสิทธินอก CUP           | 0.00          | 0.00          | 0.00          | 0.00          |             | 0.00       | 0.00         | 00.0 00.0              | 0.00                             | 0.00         |      | C            |
| 327      | 2102040101.101 ค่าสาธารณูปโ    | กคค้างจ่าย                                        | 0.00          | 0.00          | 0.00          | 0.00          |             | 0.00       | 0.00         | 00.0 00.0              | 00.0                             | 0.00         |      | ¢            |
| 328      | 2102040102.101 ใบสำคัญค้างร    | ก่าย(เงินงบประมาณ/เงินนอกงบประมาณฝากคลัง)         | 32,210,712.26 | 32,296,438.26 | 0.00          | 85,726.00     | 85,72       | 26.00      | 0.00         | 00.0 00.0              | 0.00                             | 0.00         |      |              |
| 270      | 2102040103 101 ควษีมัก ค. ที่  | ม่ามระบำสิ่ง การนี้เงินได้แต่สุดสรรรมดา           | 3 262 28      | 3.262.28      | 0.00          | 0.00          | ¥ .         | 0.00       | 0.00         |                        | 0.00                             | 0.00         |      |              |
| an e 🔨   | RGC_V1                         | RGC_LIST RISK Scoring a                           | ตราสวน Query  | anition BSNet | วางคา 5 ชอง   | งบทด          | ລວງເມວງຕົນ  | แยกหน่ว    | ย สรุปคะแน่น | สรุปคะแนน (            | วางคาและแปลงดัว                  | (+) :        |      | an an an     |

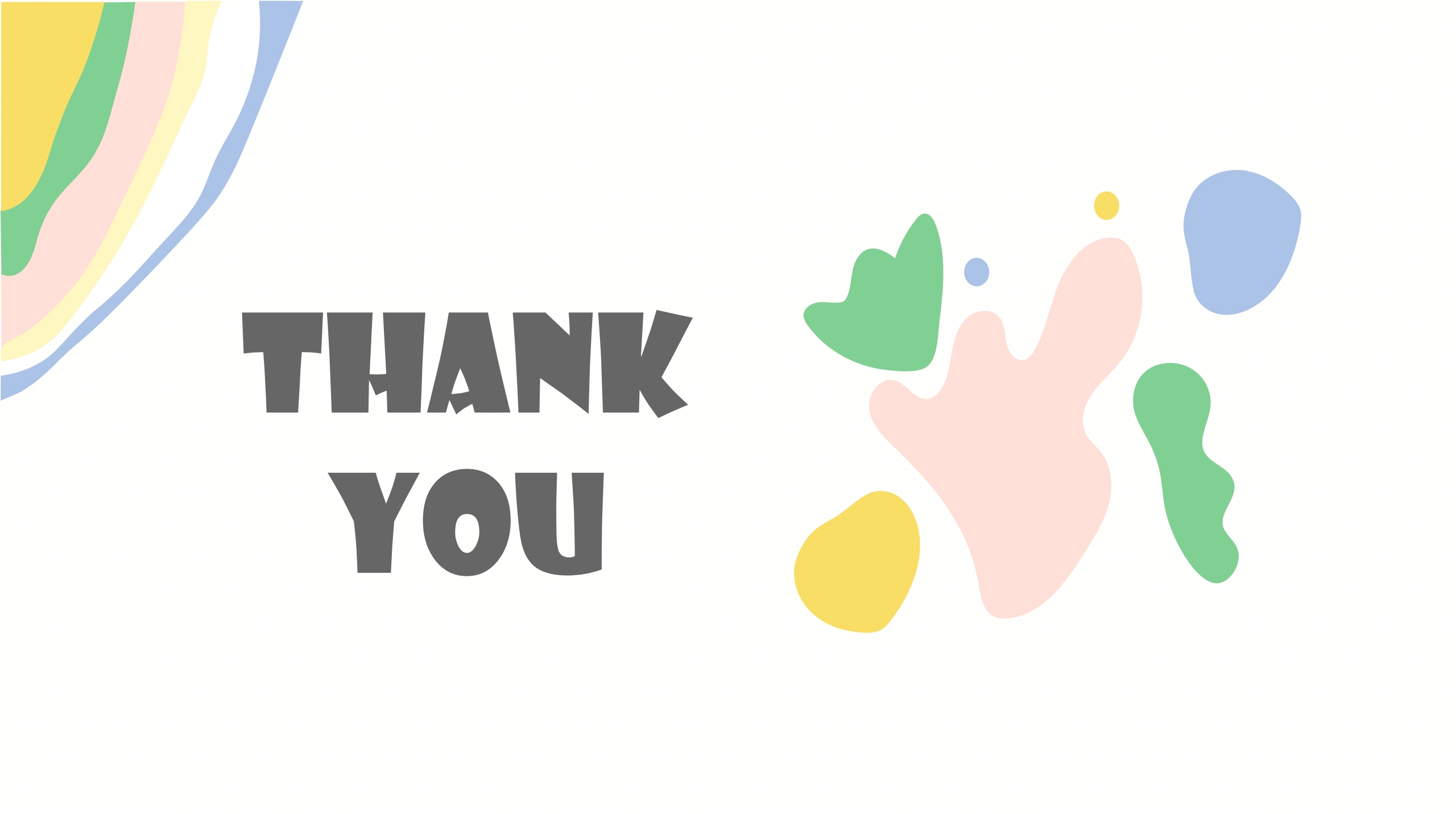